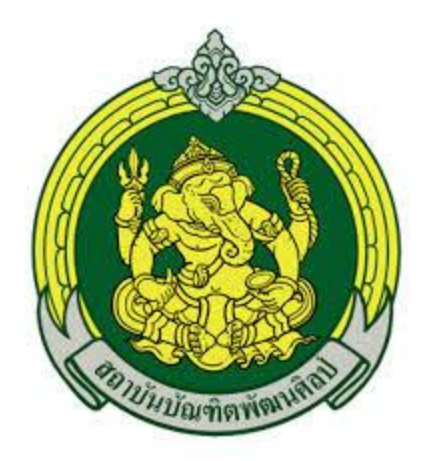

# คู่มือ การจัดทำ ปพ.5 ด้วยโปรแกรมสำเร็จรูป การนำส่ง ปพ.5 ในระบบของวิทยาลัย การนำส่งผลการเรียน ระดับประกาศนียบัตรวิชาชีพ (ปวช.)

จัดทำโดยงานทะเบียนวัดผล ฝ่ายวิชาการ วิทยาลัยนาฏศิลปอ่างทอง สถาบันบัณฑิตพัฒนศิลป์

## คำนำ

คู่มือฉบับนี้ จัดทำขึ้นเพื่อใช้ประกอบการจัดทำ ปพ5 ด้วยโปรแกรมสำเร็จรูป สำหรับครู/อาจารย์ วิทยาลัยนาฏศิลป อ่างทอง โดยในคู่มือได้ทำการอธิบายตั้งแต่เริ่มต้นขั้นตอนการดาวน์โหลดโปรแกรมพร้อมไฟล์สนับสนุนอื่นๆ, ขั้นตอนการเริ่มทำ ปพ5 ด้วยโปรแกรมสำเร็จรูป, ขั้นตอนการนำส่ง ปพ5 ในระบบออนไลน์ของวิทยาลัย และขั้นตอนการนำส่งผลการเรียนของ นักศึกษาระดับประกาศนียบัตรวิชาชีพ (ปวช.) สำหรับผู้สอนในระดับประกาศนียบัตรวิชาชีพ (ปวช.) เพื่อเป็นการอำนวยความ สะดวกครู/อาจารย์ผู้สอนในทุกระดับชั้น และลดระยะเวลาในการจัดทำ ปพ5 ของครู/อาจารย์ วิทยาลัยนาฏศิลป์อ่างทอง คณะผู้จัดทำหวังเป็นอย่างยิ่งว่าคู่มือฉบับนี้จะเป็นประโยชน์ และสามารถนำไปใช้ประกอบการจัดทำ ปพ5 ด้วยโปรแกรม สำเร็จรูปของครู/อาจารย์ทุกท่านได้เป็นอย่างดี หากมีข้อบกพร่องประการใด ท่านสามารถให้ข้อเสนอแนะแก่คณะผู้จัดทำได้ทุกเมื่อ เพื่อทำการปรับปรุงคู่มือให้เข้าใจได้ง่ายและนำไปใช้ได้อย่างมีประสิทธิภาพต่อไป

> ฝ่ายวิชาการ วิทยาลัยนาฏศิลปอ่งทอง คณะผู้จัดทำ

# ขั้นตอนการดาวน์โหลดโปรแกรมการจัดทำ ปพ.5 แบบที่ 1

1. คลิกที่ลิงค์

https://drive.google.com/uc?authuser=0&id=1txsOcl8p1n37Nzd9OqflVPVh6vfTF\_4l&export=download โหลดไฟล์ "โปรแกรมปพ5.rar" จะขึ้นหน้าจอให้บันทึกอัตโนมัติ ตามภาพ

| •                 |                               | Save As         |                                                                                                    |      |                        | × | +            |                     | - D ×             |
|-------------------|-------------------------------|-----------------|----------------------------------------------------------------------------------------------------|------|------------------------|---|--------------|---------------------|-------------------|
| €                 | ∦ → This PC → Local Disk (D:) |                 |                                                                                                    | Ċ    | Search Local Disk (D:) | Q |              |                     | ☆ @ @   @ :       |
| Organize 🔻 Ne     | w folder                      |                 |                                                                                                    |      | <b>I</b> ≣ ▼           | 0 | le Generator | G Google URL Shorte | » 🧧 บุ๊กมาร์กอินเ |
| 4 🚖 Favorites     | Name                          | Date modified   | Туре                                                                                                    | bize |                        |   |              |                     |                   |
| E Desktop         | SRECYCLE.BIN                  | 28/6/2562 11:39 | File folder                                                                                                    |      |                        |   |              |                     |                   |
| Downloads         | 1835893cc142df8f3b            | 11/9/2562 9:40  | File folder                                                                                                    |      |                        |   |              |                     |                   |
| 📃 Recent places   | Net                           | 16/9/2562 10:28 | File folder                                                                                                    |      |                        |   |              |                     |                   |
|                   | Program Files (x86)           | 1/2/2562 9:15   | File folder                                                                                                    |      |                        |   |              |                     |                   |
| 🛛 🍓 Homegroup     | System Volume Information     | 5/11/2558 16:14 | File folder                                                                                                    |      |                        |   |              |                     |                   |
|                   | 🏭 ฝ่ายวิชาการ                 | 16/9/2562 11:06 | File folder                                                                                                    |      |                        |   |              |                     |                   |
| 🖌 🌉 This PC       | 퉲 ฝ่ายอดมศึกษา                | 10/9/2562 10:27 | File folder                                                                                                    |      |                        |   |              |                     |                   |
| 👂 📔 Desktop       | 1917-4                        | 25/3/2562 13:21 | File folder                                                                                                    |      |                        |   |              |                     |                   |
| Documents         | 🏭 หลักสตร 2562                | 6/8/2562 13:31  | File folder                                                                                                    |      |                        |   |              |                     |                   |
| Downloads         | -                             |                 |                                                                                                    |      |                        |   |              |                     |                   |
| fx (acer)         |                               |                 |                                                                                                    |      |                        |   |              |                     |                   |
| 🖻 🚺 Music         |                               |                 |                                                                                                    |      |                        |   |              |                     |                   |
| Pictures          |                               |                 |                                                                                                    |      |                        |   |              |                     |                   |
| Videos            |                               |                 |                                                                                                    |      |                        |   |              |                     |                   |
| Local Disk (C:    |                               |                 | and the second second sec |      |                        |   |              |                     |                   |
| De Local Disk (D: |                               | ลือกจัดเก็บไ    | ่า้ฬไดรฟ์ D                                                                                                    |      |                        |   |              |                     |                   |
|                   |                               | NELLI MINIGILLI |                                                                                                    |      |                        |   |              |                     |                   |
| 🛛 📬 Network       |                               |                 |                                                                                                    |      |                        |   |              |                     |                   |
|                   |                               |                 |                                                                                                    |      |                        |   |              |                     |                   |
|                   |                               |                 |                                                                                                    |      |                        |   |              |                     |                   |
|                   |                               |                 |                                                                                                    | 1.5  |                        |   |              |                     |                   |
| File name:        | โปรแกรมปพ5.zip                |                 |                                                                                                    |      |                        | v |              |                     |                   |
| Save as type      | WinRAR 7IP archive (* zin)    |                 |                                                                                                    |      |                        | ~ | 3            |                     |                   |
|                   |                               |                 |                                                                                                    |      |                        |   |              |                     |                   |
| Autor             |                               |                 |                                                                                                    |      | Save Cance             |   |              |                     |                   |
| 😁 Hide Folders    |                               |                 |                                                                                                    |      | Jave Lance             |   |              |                     |                   |

2. หลังจากนั้นเข้าไปที่ไดรฟ์ D: จะได้ไฟล์ "โปรแกรมปพ5.ziip หรือ .rar" ทำการคลิกขวาที่ไฟล์ และเลือก "Extract Here" ตาม

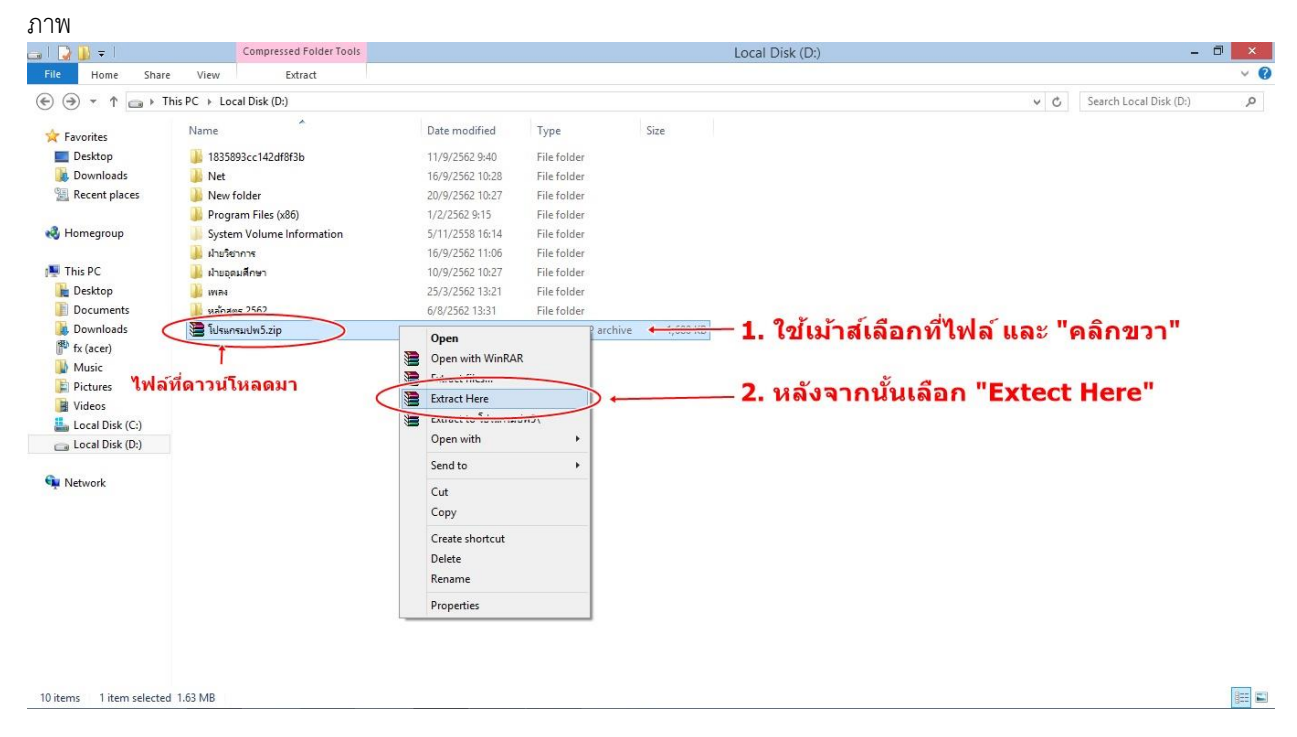

3. หลังจากนั้นจะได้โฟลเดอร์ โปรแกรมปพ5 สำหรับจัดทำ ปพ5 พร้อมคู่มือการจัดทำ สำหรับการดำเนินการขั้นตอนต่อไป

# ขั้นตอนการดาวน์โหลดโปรแกรมการจัดทำ ปพ.5 แบบที่ 2

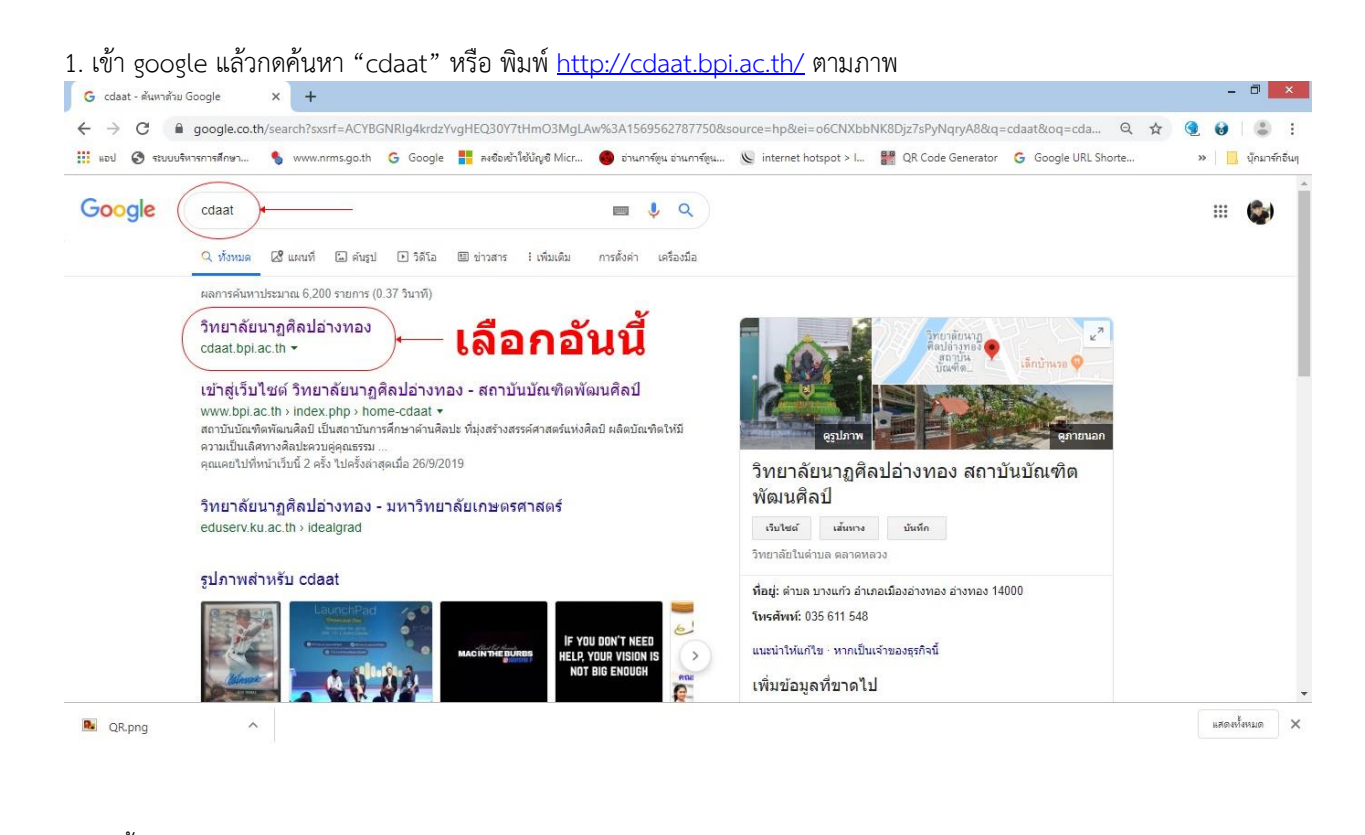

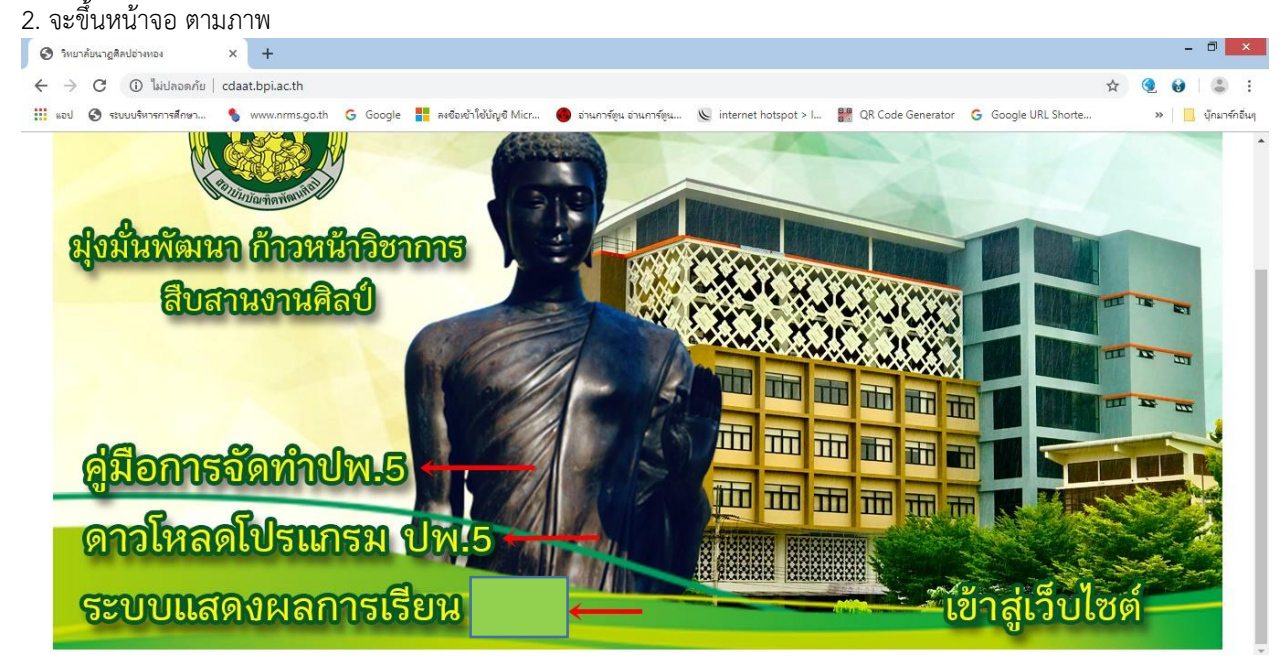

#### 3. เลือกเมนูที่ต้องการ

- "คู่มือการจัดทำ ปพ.5" สำหรับดาวน์โหลดคู่มือการจัดทำ ปพ.5
- "ดาวโหลดโปรแกรม ปพ.5" สำหรับดาวน์โหลดโปรแกรม ปพ.5
- "ระบบแสดงผลการเรียน ปวช." สำหรับเข้าทำการส่งผลการเรียน

## การจัดทำ ปพ.5 ด้วยโปรแกรมสำเร็จรูป

1. ทำการวางโฟลเดอร์ โปรแกรม ปพ 5 ไว้ที่ไดรฟ์ D: ในเครื่องของท่าน *(กรุณานำไปไว้ที่ไดรฟ์ D: เท่านั้น เนื่องจากมีผลกับการ* สร้างแผ่นงานในขั้นตอนสุดท้าย) ตามภาพ

| 👝 l 🗋 🚺 🖛 l       |                                          |                 | Local              | Disk (D:) |         |
|-------------------|------------------------------------------|-----------------|--------------------|-----------|---------|
| File Home Share   | e View                                   |                 |                    |           |         |
| 🛞 🔻 🕆 💼 🕨 T       | his PC → Local Disk (D:)                 |                 |                    |           | V 🖒 Sei |
| 🔆 Favorites       | Name                                     | Date modified   | Туре               | Size      |         |
| E Desktop         | \$RECYCLE.BIN                            | 28/6/2562 11:39 | File folder        |           |         |
| 🐌 Downloads       | 퉬 1835893cc142df8f3b                     | 11/9/2562 9:40  | File folder        |           |         |
| 🔙 Recent places   | 🎉 Net                                    | 16/9/2562 10:28 | File folder        |           |         |
|                   | 퉬 Program Files (x86)                    | 1/2/2562 9:15   | File folder        |           |         |
| 🝓 Homegroup       | System Volume Information                | 5/11/2558 16:14 | File folder        |           |         |
|                   | 🍌 โปรแกรมปพ5                             | 17/9/2562 15:56 | File folder        |           | ี       |
| 🖳 This PC         | 🌗 ฝ่ายวิชาการ                            | 16/9/2562 11:06 | File folder        |           |         |
| 📔 Desktop         | 길 ฝ่ายอุดมศึกษา                          | 10/9/2562 10:27 | File folder        |           |         |
| Documents         | Jan 1917-14                              | 25/3/2562 13:21 | File folder        |           |         |
| 🐌 Downloads       | 🍌 หลักสูตร 2562                          | 6/8/2562 13:31  | File folder        |           |         |
| 🌁 fx (acer)       | 🕑 Box.ai                                 | 31/7/2562 12:53 | Al File            | 11,971 KB | 3       |
| 🚺 Music           | 🚳 msdia80.dll                            | 1/12/2549 23:37 | Application extens | 884 KB    | 3       |
| 📔 Pictures        | 💼 คำสั่งโควตา 2562.doc                   | 8/1/2562 13:54  | เอกสาร Microsoft   | 91 KB     | 3       |
| 📔 Videos          | 💼 คำส่งโควตา-ปี-2562 ล่าสุด.doc          | 8/1/2562 15:29  | เอกสาร Microsoft   | 92 KB     | 3       |
| ፟ Local Disk (C:) | 💼 คำสั่งแต่งตั้ง-อบรมเครือข่าย 2562.docx | 22/3/2562 12:37 | เอกสาร Microsoft   | 69 KB     | 3       |
| Local Disk (D:)   | 🔊 ที่อยู่.pdf                            | 1/8/2562 11:24  | Adobe Acrobat D    | 60 KB     | 3       |
|                   | 💼 บันทึกข้อคราม.docx                     | 16/9/2562 10:43 | เอกสาร Microsoft   | 317 KB    | 3       |

2. เมื่อทำการเปิดโฟลเดอร์เข้าไปจะพบไฟล์ ตามภาพ

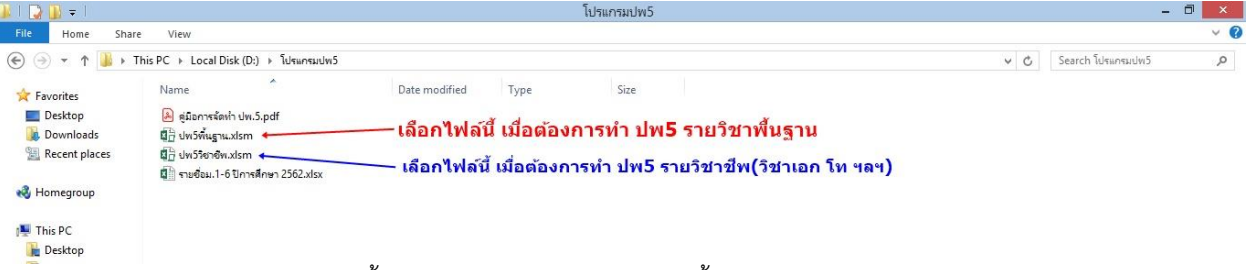

- 2.1 ทำการเลือกไฟล์ "ปพ5พื้นฐาน" สำหรับทำ ปพ5 รายวิชาพื้นฐาน
- 2.2 ทำการเลือกไฟล์ "ปพ5วิชาชีพ" สำหรับทำ ปพ5 รายวิชาชีพ
- 3. ให้ท่านทำการ copy ไฟล์โปรแกรม (ไฟล์นามสกุล .xlsm) ตามภาพ

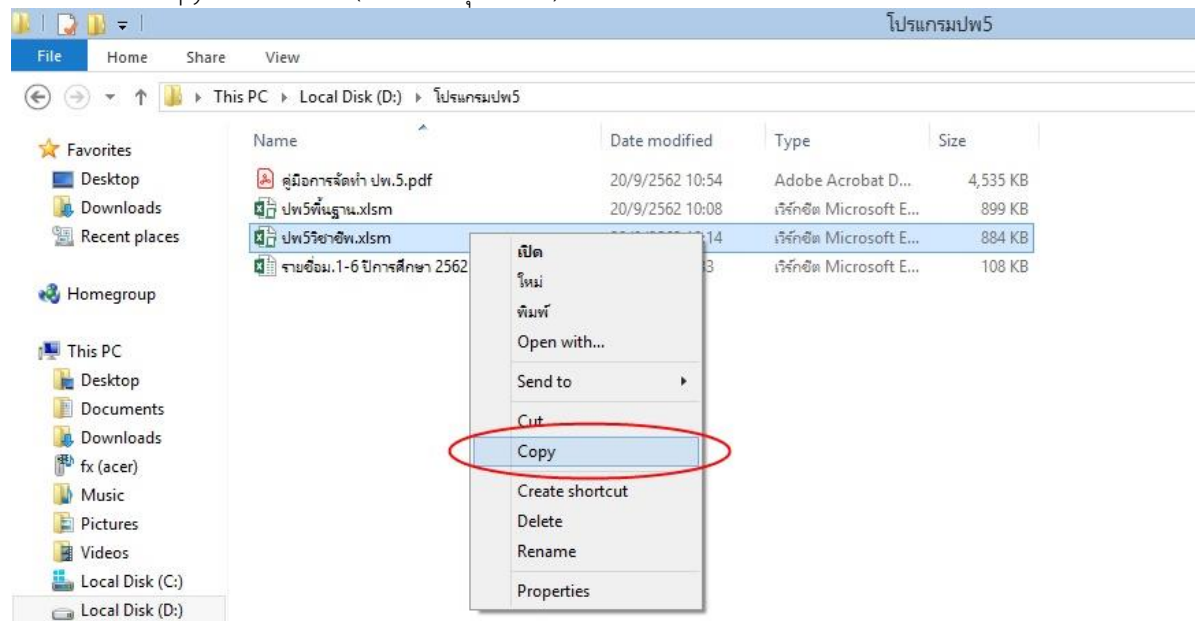

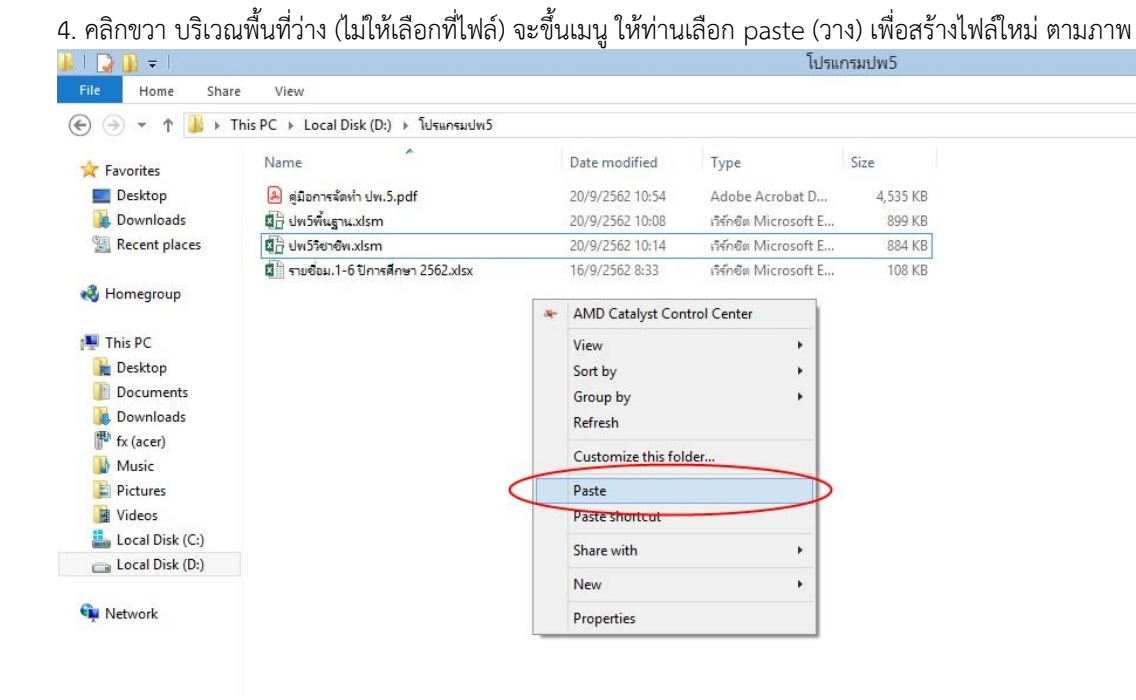

5. ทำการสร้างไฟล์ใหม่ ตามจำนวนรายวิชาที่ท่านต้องการทำ ปพ.5 เช่น ต้องการทำ ปพ. 5 จำนวน 2 รายวิชา รายวิชาละ 3 ห้องเรียน จะต้อง copy ไฟล์ใหม่จำนวน (2 x 3 = 6 ไฟล์) และทำการตั้งชื่อใหม่ (คลิกขวาที่ไฟล์นั้น เลือก "rename") ตาม รายวิชาและชั้นเรียน ตามภาพ

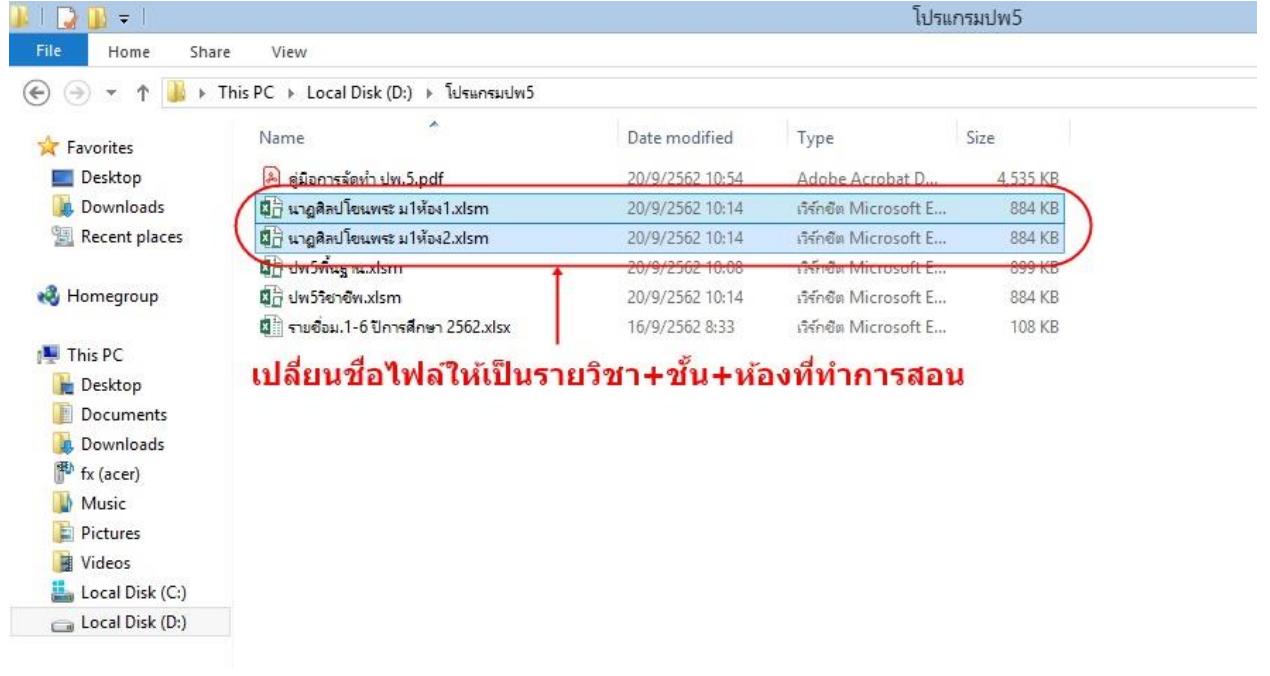

\* <u>หมายเหตุ</u> ต้องทำ ปพ.5 แยกตามห้องเรียน เนื่องจากเวลานำเข้าระบบส่ง ปพ.5 ระบบจะทำการเซ็คตามห้องเรียน หลังจากนั้นทำการเปิดโปรแกรม ทีละรายวิชา เพื่อทำ ปพ.5 ตามขั้นตอนดังนี้

| 4    | X via                                    |                                                                                                    |                                                                       |                           |                  |             | -              | en real                 | HIRA I |         |          | ∑ แลรามอัตโนมัติ | - A               | A.A.                | 10.1 |
|------|------------------------------------------|----------------------------------------------------------------------------------------------------|-----------------------------------------------------------------------|---------------------------|------------------|-------------|----------------|-------------------------|--------|---------|----------|------------------|-------------------|---------------------|------|
| 114  | E⊇ ดัดลอก +<br>8 ตัวต้อวาเราไมงอง<br>B I | <u>u</u> + <u>u</u> + <u>A</u> + <u>A</u>                                                                                                    | ▲  ̄ ̄ ̄ ☱ ◎<br>-  ̄ Ξ Ξ ■ €                                          | E +E E Naturata           | ม<br>จัดกึ่งกลาง | - 10 - % +  | * E            | 🛃 🌃<br>ຈູປແບບ ລັດຈູປແບບ | alna   | แหรก ลเ | า ริปพบบ | <br>เติม ⊤<br>   | 2 T<br>เรียงลำดับ | ดันหาและ<br>เรืออ ส |      |
|      | ดลิปบอร์ด เร                             | ฟอนต์                                                                                                    | 15                                                                    | การจัดแนว                 |                  | G ตัวเลข    | T <sub>2</sub> | สตส์                    | PUNA   | VCa     | ล์       | <br>n            | กรแก้ไข           | whom -              | ~    |
| Û    | คำเตือนเกี่ยากับคาามปลอดกัย              | เนื้อหาแบบแอกทีฟบางเนื้อหาภู                                                                                                    | กปิดใช้งานไว้ ให้คลิกเพื่อดู                                          | รายละเอียดเพิ่มเติม       | เปิดใช่          | ไงานเนื่อหา |                |                         |        |         |          |                  |                   |                     | ×    |
| subj | ectc • 🗄 📉 🗸                             | fx                                                                                                    |                                                                       |                           |                  |             |                | กด "เรื                 | ปดใว   | ช้งาน   | เนื้อห   | เา"              |                   |                     | v    |
|      | A                                        | в                                                                                                    | с                                                                     | DE                        | F                | G           |                | н                       |        | T       |          | J K              | AN                | AO                  | P    |
| 8    |                                          |                                                                                                    | โปรแครม Excel201<br>ตั้งนี้                                           | 0 ให้ทำการตั้งค่าใหม่     |                  |             |                |                         |        |         |          | เรียน 🖸          |                   |                     |      |
| 9    | ระดับขั้น                                |                                                                                                    | - เลือกเหนู 'แฟ้ม' ><br>- คลิก 'สุนย์ความเชื่                         | ู 'ตัวเลือก'<br>อถือ'     |                  |             |                |                         |        |         |          | สียน 🗵           |                   |                     |      |
| 10   |                                          |                                                                                                    | <ul> <li>คลิกปุ่ม 'การตั้งค่า</li> <li>คลิก 'การตั้งค่าแม่</li> </ul> | สนย์ความเชื่อถือ'<br>โคร่ |                  |             |                |                         |        |         |          | เดียน 🗵          |                   |                     |      |
| 11   | ห้อง                                     | 1                                                                                                    | - เลือก 'เปิดใช้งานข<br>- คลิกปุ่ม 'ตกลง' >                           | ໝໂຄດກົວງານຄ່<br>'enav'    |                  |             |                |                         |        |         |          | เดียน 🗵          |                   |                     |      |
| 12   |                                          |                                                                                                    | $\bigcirc$                                                            |                           |                  |             |                |                         |        |         |          | เดียน 🗵          |                   |                     |      |
| 13   | ภาคเรียนที่                              |                                                                                                    |                                                                       |                           |                  |             |                |                         |        |         |          | เดียน            |                   |                     |      |
| 14   |                                          |                                                                                                    | เริ่มต                                                                | รงปี                      |                  |             |                |                         |        |         |          | เดียน            |                   |                     |      |
| 15   | ปีการศึกษา                               | 2562                                                                                                    | 6 9 94 141                                                            | 0 N 1-6                   |                  |             |                |                         |        |         |          | เรียน 🗵          |                   |                     |      |
| 16   |                                          |                                                                                                    |                                                                       |                           |                  |             |                |                         |        |         |          | เดียน 🔣          |                   |                     |      |
| 17   | รหัสวิชา                                 |                                                                                                    |                                                                       |                           |                  |             |                |                         |        |         |          | Buu 🛛            |                   |                     |      |
| 18   |                                          | Constant of the second second se |                                                                       |                           |                  |             |                |                         | _      |         |          | Auu 🛛            |                   |                     |      |
| 19   | ชื่อวิชา                                 |                                                                                                    |                                                                       |                           |                  |             | -              |                         |        |         |          | deu 🗵            |                   |                     |      |
| 20   | สาระการเรียนรู้                          |                                                                                                    |                                                                       |                           |                  |             |                |                         |        |         |          | สียน 🗵           |                   |                     |      |
| 21   | กลุ่มสาระการเรียนรู้                     |                                                                                                    |                                                                       |                           |                  |             | 0              |                         |        |         |          | เดียน 🔛          |                   |                     |      |
| 22   |                                          |                                                                                                    |                                                                       |                           |                  |             |                |                         |        |         |          | เดียน 🔛          |                   |                     |      |
| 23   | เวลาเรียน                                | ชั่วโมงต่                                                                                                    | เส้ปดาห์                                                              |                           |                  |             |                |                         |        |         |          | เดียน 🗵          |                   |                     |      |
|      |                                          |                                                                                                    |                                                                       |                           |                  |             |                |                         |        |         |          | เรียน            |                   |                     |      |

\*หมายเหตุ หากมีกล่องคำเตือนให้ "ยืนยัน" หรือ "อัพเดท" ท่านสามารถกด enter เพื่อดำเนินการต่อไป

7. ที่แผ่นงาน "ข้อมูลวิชา" ทำการกรอกรหัสวิชา ในช่องที่ลูกศรซี้ "เริ่มตรงนี้" (หรือสามารถเลือกรหัสวิชาได้โดยทำการกดลูกศร
 ด้านข้าง)

|      | 🛛 ต เนซ เจ)                                                                                                    |                          |                                                                                  |                                           |                        |                             |                               |                      |                              |                               |
|------|----------------------------------------------------------------------------------------------------|--------------------------|----------------------------------------------------------------------------------|-------------------------------------------|------------------------|-----------------------------|-------------------------------|----------------------|------------------------------|-------------------------------|
| XI   | 8 5 0                                                                                                    | - 🖾 🗋 =                  |                                                                                  | 3                                         | ปพ.5 วนศ.อท            | v.3.1 (เพิ่มวิชา ปรช.+ชื่อส | ັທໂແມັຫີ).xlsm - Excel        |                      |                              | ? 🖻 – 🗗 X                     |
| ٦    | ฟล์ หน้าแรก แห                                                                                                    | รก เค้าโครงหน้ากระดาษ    | สูตร ข้อมูล รีวิว มุม                                                            | 104                                       |                        |                             |                               |                      |                              | koonnoo tetae' 👻 🧟            |
| 1    | <ul> <li>มัต</li> <li>มัต</li></ul> | Cordia New - 14<br>B I U | • A A = = **                                                                     | <ul> <li>ตัดข้อ</li> <li>แสานม</li> </ul> | ตราม<br>และจัดกึ่งกลาง | - 🖙 - % >                   |                               | สัตล์ แหรก ลบ รูปแบบ | ∑ แลรามอัตโนมัติ<br>↓ เดิม + | รัฐงาน<br>เรียงลำดับ สันหาและ |
|      | ดสิปนอร์ด เร                                                                                                    | ฟอนต์                    |                                                                                  | รอัฒนาว                                   |                        | ເວ ສົວເລຍ                   | ตามผอนเข " เป็นตาราง "<br>เริ | พลล์                 | 2 A N .                      | และกรอง * เลอก *<br>รแก้ไข    |
|      |                                                                                                    | C                        |                                                                                  |                                           |                        |                             |                               |                      |                              |                               |
| su   | bjectc * : 7                                                                                                    | Jx                       |                                                                                  |                                           |                        |                             |                               |                      |                              | *                             |
| 1    | A                                                                                                    | В                        | C                                                                                | D E                                       | F                      | G                           | н                             | I                    | J K                          | AN AO                         |
| 4    | จังหวัด                                                                                                    |                          | อ่างทอง                                                                          |                                           |                        | E - Mail : go               | ifgipi@hotmail.com            | Contraction of the   | and and a start              |                               |
| 5    | สังกัด                                                                                                    | สถาบ                     | บันบัณฑิตพัฒนศิลป์                                                               |                                           |                        | Telephone                   | 084 - 401 - 8004              | ALL STORE            |                              |                               |
| 6    | ข้อมูลรายวิชา                                                                                                    |                          |                                                                                  | A                                         | ข้อมู                  | ลนักเรียน                   |                               | เรียนทุกคน แร        | ดงตารางข้อมูล                |                               |
| 7    | ระดับขั้น                                                                                                    |                          | มาคโม่สามารถใช้งานปุ่มค                                                          | วบคุมได้<br>ปลอดกับของ                    | เลขที่                 | เลขประจำตัวนักเรียน         | เลขบัตรประชาชน                | ชื่อ - สกุล นักเรียน | สถานะ                        |                               |
| 8    |                                                                                                    |                          | โปรแกรม Excel2010 ให้ห<br>ดังนี้                                                 | iาการตั้งค่าใหม่                          |                        |                             |                               |                      | เดียน 🗵                      |                               |
| 9    | ระดับขั้น                                                                                                    |                          | - เลือกเมนู 'แฟ้ม' > 'ตัวเอี<br>- คลิก 'ศูนย์ความเมื่อถือ'                       | an'                                       |                        |                             |                               |                      | เดียน 🗵                      |                               |
| 10   |                                                                                                    |                          | <ul> <li>คลิกปุ่ม 'การตั้งค่าสุนย์ค</li> <li>คลิก 'การตั้งค่าเป็นโคร'</li> </ul> | วามเชื่อถือ                               |                        |                             |                               |                      | เดียน 🗵                      |                               |
| 11   | ห้อง                                                                                                    | 1                        | - เลือก 'เปิดไข้งานแม่ไคร<br>- คลิกปุ่ม 'ตกลง' > 'ตกล                            | ກ່ວາເມ <del>ດ</del> ່                     |                        |                             |                               |                      | (Suu 🖂                       |                               |
| 12   |                                                                                                    |                          |                                                                                  |                                           |                        |                             |                               |                      | เรียน 🗵                      |                               |
| 13   | ภาคเรียนที่                                                                                                    |                          |                                                                                  |                                           |                        |                             |                               |                      | Seu 🗵                        |                               |
| 14   |                                                                                                    |                          | 12100                                                                            | ส่                                        |                        |                             |                               |                      | ลียน 🗵                       |                               |
| 15   | ปีการศึกษา                                                                                                    | 2562                     | P3916134                                                                         | าน                                        |                        |                             |                               |                      | Beu 🙁                        |                               |
| 16   |                                                                                                    |                          |                                                                                  |                                           |                        |                             | 04                            |                      | ดิยน 🗵                       |                               |
| 17   | รนั(วีขา                                                                                                    | ·                        |                                                                                  | - 9Å'                                     | าก                     | ารกร                        | ລຸດຽາມັສ                      | วี่งกา               | Beu 🗵                        |                               |
| 18   |                                                                                                    |                          |                                                                                  |                                           |                        | 1 011 0                     |                               |                      | Aeu 🗵                        |                               |
| 19   | ชื่อวิชา                                                                                                    |                          | 1                                                                                |                                           |                        |                             |                               |                      | Avu 🖾                        |                               |
| 20   | สาระการเรียนรู้                                                                                                    |                          |                                                                                  |                                           |                        |                             |                               |                      | ideu 🔯                       |                               |
| 21   | กล่มสารหาารเรียบร้                                                                                                    |                          |                                                                                  |                                           |                        |                             |                               | _                    | ifen (2)                     | -                             |
|      | 🔹 🕨 ข้อมูลวิ                                                                                                    | ชา ปกหน้า ดัวซึ่ว        | ด เวลาเรียน คะแนน                                                                | สมรรถนะ                                   | พึ่งประสงเ             | 1 อ่านฯ ปกหล                | จึงใน ปกหลังนอก ปวช           | Gade 🕻 🕂 🗄 [         | đ                            |                               |
| พร้อ | N                                                                                                    |                          |                                                                                  |                                           |                        |                             |                               |                      |                              | + 90 %                        |

\* หมายเหตุ หากขึ้นช่องให้ท่านยืนยันรายวิชา ท่านสามารถกด "ยืนยัน" เพื่อใช้รหัสวิชาตามที่ท่านกรอก

 เมื่อทำการกรอก "รหัสวิชา" ข้อมูลต่างๆ เช่น ระดับชั้น ห้องเรียน ภาคเรียน ปีการศึกษา ชื่อวิชา สาระการเรียนรู้ กลุ่มสาระ การเรียนรู้ เวลาเรียน จะขึ้นให้โดยอัตโนมัติ แต่หาก ข้อมูลไม่ขึ้น หรือ ไม่ถูกต้อง ท่านสามารถพิมพ์แก้ไขในช่องได้ตามต้องการ

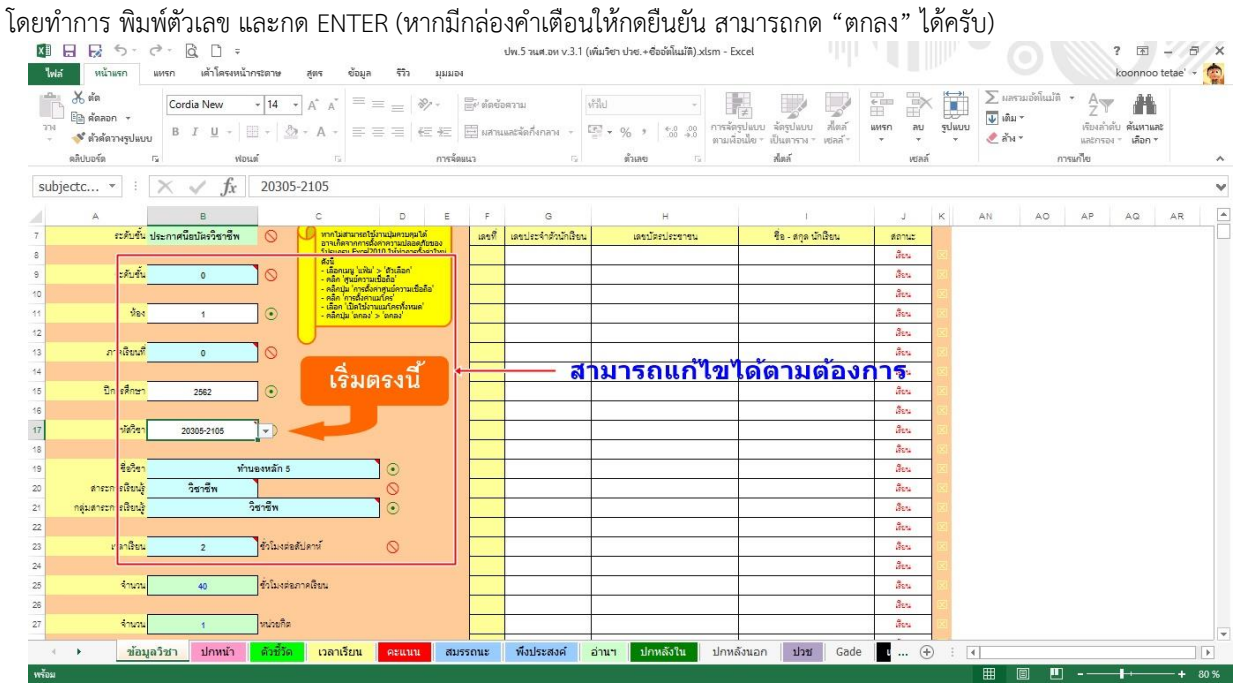

9. เมื่อทำการกรอกระดับชั้น และห้องเรียนเรียบร้อยแล้ว เลขประจำตัว และรายชื่อนักเรียนจะขึ้นมาให้โดยอัตโนมัติ

- ท่านสามารถตรวจสอบสถานะการเข้าเรียนของนักเรียน และเลือกสถานะได้ตามรูป (หากนักเรียนไม่ได้ลงทะเบียนเรียน ในรายวิชาของท่าน สามารถกำหนดสถานะ "ไม่ได้เรียน" ให้กับนักเรียนคนนั้นๆ ได้)

| 🖁 🕹 ตัด<br>🔁 คิด คัด<br>จรี สำห<br>ดลิปบอร์ | ลอก → B<br>ดัดรางรูปแบบ<br>ด เร | dia New + 12 +<br>I ∐ +   ⊞ +   <u>3</u> ≱<br>Wosui | A* A*               | = =   ≫ +<br>= = =   €= +<br>m    | <ul> <li>ผู้คลข้อตรา</li> <li>มสานและร</li> <li>จะจัดแนว</li> </ul> | ม<br>ไดกิ่งกลาง +<br>เ | หำไป<br>[5] • |                    | ารลัดรูปแบบ ลัดรู<br>ารมเนื่อเมื่อ ≁ เป็นต<br>สไหล์ | ปแบบ สไตล์<br>าราง ซลล์ " | แหรก ลบ<br>• • •<br>เซลล์ | າ<br>ອຸປພບບ<br>າ<br>າ<br>າ<br>າ<br>າ<br>າ<br>າ<br>າ<br>າ<br>າ<br>າ<br>າ<br>າ<br>າ<br>າ<br>າ<br>າ<br>າ | * A<br>รับงลำดับ คันท<br>และกรอง * เสือ<br>ณกไข | 111.82<br>1 T |
|---------------------------------------------|---------------------------------|-----------------------------------------------------|---------------------|-----------------------------------|---------------------------------------------------------------------|------------------------|---------------|--------------------|-----------------------------------------------------|---------------------------|---------------------------|----------------------------------------------------------------------------------------------------|-------------------------------------------------|---------------|
|                                             | • : X                           | $\checkmark f_x$                                    |                     |                                   |                                                                     |                        |               |                    |                                                     |                           |                           |                                                                                                    |                                                 |               |
|                                             | A                               | в                                                   |                     | С                                 | D                                                                   | E                      | F             | G                  |                                                     | н                         |                           | L                                                                                                    | J                                               | К             |
|                                             | ระดับขั้น 1                     | lระกาศนียบัตรวิชาชีพ                                | $\odot$             | ทากไม่สามาร                       | ถใช้งานปุ่มควบคุมไ                                                  | ด้                     | เลขที่        | เลขประจำตัวนักเรีย | 9 <b>4</b> 6                                        | ลขบัตรประชาชน             |                           | ชื่อ - สกุล นักเรียน                                                                                  | สถานะ                                           |               |
|                                             |                                 |                                                     |                     | โปรแกรม Exc                       | el2010 ให้ทาการตั้                                                  | งค่าใหม่               | 1             | 5974               |                                                     |                           |                           | นายรักสกุล เอี่ยมสำอางค์                                                                              | เรียน                                           | -             |
|                                             | ระดับชั้น                       | ปวช.1                                               | 0                   | - เลือกเมนู 'แ<br>- คลิก 'ศูนย์ค  | ฟีม' > 'ตัวเลือก'<br>วามเชื่อถือ'                                   |                        | 2             | 6009               |                                                     |                           | 1                         | กงสาวเพชรชมพู เชื้อน้อะ                                                                               | พียน<br>สาออก                                   | ^             |
|                                             |                                 |                                                     |                     | - คลิกปุ่ม 'กา<br>- คลิก 'การตั้ง | รตั้งค่าสุนย์ความเชื่อ<br>เค่าแมโคร่                                | ນຄືອ'                  | 3             | 6020               |                                                     |                           |                           | นางสาวสุธันวา ลำภูเพ็ชร                                                                               | ย้าย<br>พักการเริ่มน                            |               |
|                                             | น้อง                            | 1                                                   |                     | - เลือก 'เปิดใ<br>- คลิกปุ่ม 'ตก  | ย้งานแมโครทั้งหมด<br>ลง' > 'ตกลง'                                   |                        | 4             | 6141               |                                                     |                           | 3                         | นายกัณฑ์เอนก ภูบุญทอง                                                                                 | แขวนลอย<br>เสินต์วิต                            |               |
|                                             |                                 |                                                     | _                   |                                   |                                                                     | _                      | 5             | 6142               |                                                     |                           | น                         | ายกิตติภัสน์ เขียนโคกกรว                                                                              | ไม่ได้ลงหะเบียน<br>อาคเรียนนาน                  | ~             |
|                                             | ภาคเรียนที่                     | 1                                                   | 0                   | <u> </u>                          |                                                                     |                        | 6             | 6145               |                                                     |                           |                           | นายณัฐฐา ศรีราม                                                                                       | สียน                                            | 1 KG          |
|                                             |                                 |                                                     | _                   | 12.                               |                                                                     | <u> </u>               | 7             | 6152               |                                                     |                           |                           | นายธีรวัฒน์ พิพัฒน์จรัส                                                                               | Beu                                             | x             |
|                                             | บีการศึกษา                      | 2562                                                | ٦.                  | 1.2 2                             | พรงน                                                                |                        | 8             | 6156               |                                                     |                           | 1                         | มายวลักษกร คติภักดีธรรม                                                                               | Beu                                             | 1             |
|                                             | -                               |                                                     | _                   |                                   |                                                                     | -                      | 9             | 6159               |                                                     |                           |                           | นายเสริมสิน จารุสิทธิ์                                                                                | เรียน                                           | <u>88</u>     |
|                                             | รหัสวีชา                        | 20001-1001                                          | 0                   |                                   |                                                                     |                        | 10            | 6162               |                                                     |                           | 1                         | มางสาวคณาพร ส่งศิริพันธ์                                                                              | สียน                                            | <u>Ixc</u>    |
|                                             | -                               |                                                     | _                   |                                   |                                                                     |                        | 11            | 6165               |                                                     |                           |                           | นางสาวชนิตา แดงบำรุง                                                                                  | Beu                                             | x             |
|                                             | ชื่อวิชา                        | ทฤษฎีนา                                             | ฏศิลป์ไทย           | ละคร                              | 0                                                                   |                        | 12            | 6168               |                                                     |                           | 13                        | นางสาวชาคริยา ผ่องศรี                                                                                 | Seu                                             | 1             |
|                                             | สาระการเรียนรู้                 | วิชาชีพ                                             |                     |                                   | 0                                                                   |                        | 13            | 6170               |                                                     |                           |                           | นางสาวฐนิชา ละออศรี                                                                                   | เรียน                                           | <u>(x)</u>    |
| กลุ่ะ                                       | มสาระการเรียนรู้                |                                                     | วิชาชีพ             |                                   |                                                                     |                        | 14            | 6171               |                                                     |                           | น                         | างสาวณัฐนิชา เอี่ยมตระกูล                                                                             | 1 มีชน                                          | 1xc           |
|                                             | -                               |                                                     |                     |                                   |                                                                     |                        | 15            | 6172               |                                                     |                           | u                         | เงสาวทิพยาภรณ์ เณรสมมุ                                                                                | ดี เรียน                                        | 8             |
|                                             |                                 | •                                                   | <b>ต</b> ั้กโรแลต่อ | สัปอาร์                           | 0                                                                   |                        | 10            | 6176               |                                                     |                           |                           | วงสวางโรงทรงว่าเอี้ยวของเรง                                                                           | e fami                                          | 177           |

#### \*หมายเหตุ

- รายวิชาพื้นฐาน รายชื่อนักเรียนจะขึ้นมาให้โดยอัตโนมัติ

- รายวิชาชีพ รายชื่อนักเรียน ผู้สอนต้องทำการ copy จากไฟล์ "รายชื่อม.1-6 ปีการศึกษา 2562" ที่ได้มา พร้อมกัน หรือสามารถพิมพ์เองตามความสะดวกของผู้สอน (ไม่สามารถดึงรายชื่อจากหลายห้องเรียนเข้ามาได้พร้อมกัน จึงไม่ สามารถทำให้รายชื่อขึ้นได้โดยอัตโนมัติ) 10. ตรวจสอบความถูกต้องที่แผ่นงาน "ปกหน้า" หากถูกต้องครบถ้วน ให้ข้ามไปยังแผ่นงานต่อไป (<mark>แผ่นงาน "ปกหน้า" ไม่ด้อง</mark> กรอกข้อมูลใดๆ ข้อมูลจะถูกดึงมาโดยอัตโนมัติ)

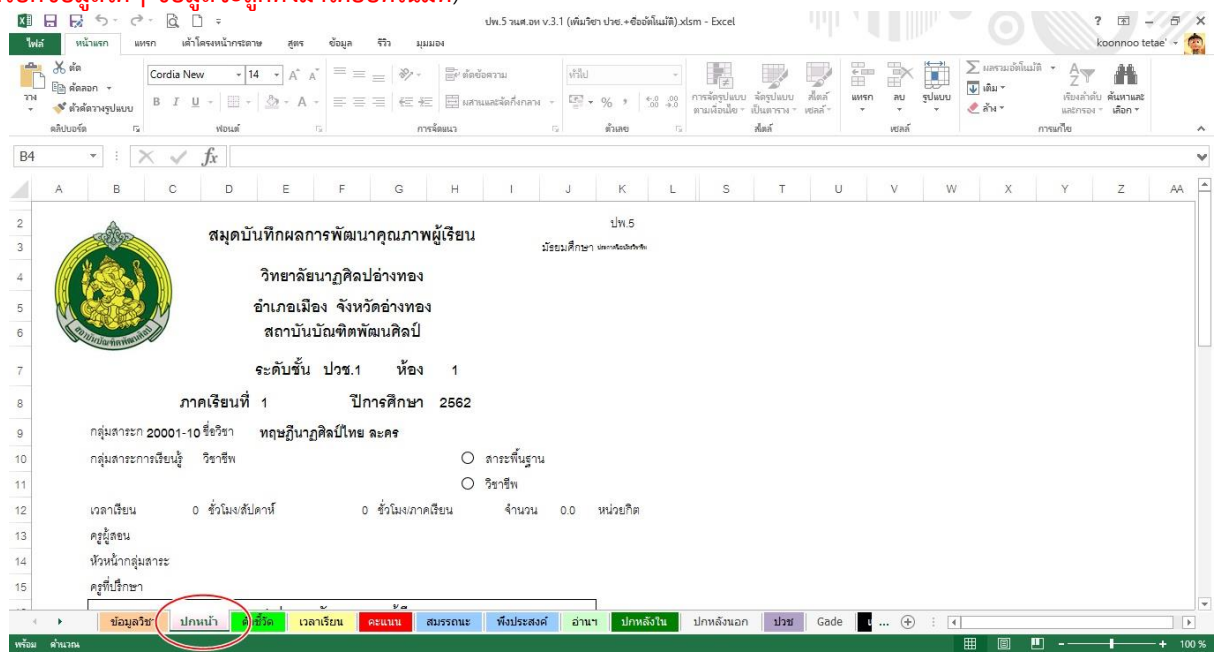

 ที่แผ่นงาน "ตัวชี้วัด" ทำการกำหนดตัวชี้วัดตามแต่ละผลการเรียนรู้ของรายวิชา และกำหนดคะแนนที่จะทำการวัดในแต่ ตัวชี้วัด โดยจำแนกเห็น การวัด "ก่อนกลางภาค" "กลางภาค" "หลังกลางภาค" และ "ปลายภาคเรียน" ตามสัดส่วนคะแนนที่ ท่านกำหนด

| 民 ラマ ペキー 役 □ テ<br>けพ.5 านศ.อห v.3.1 (พันร้อ<br>ไฟล์ พน้าแชก แทรก เด้าโดรงหน้ากระกาษ สูตร ข้อมูล จริก มุมมอง | า ปาช.+ชื่ออัตโนมัติ).xlsm - Excel                 |                                                                                           | ? 🗈 - 🗗 🗙<br>koonnoo tetae' - 🧑                          |
|----------------------------------------------------------------------------------------------------|----------------------------------------------------|-------------------------------------------------------------------------------------------|----------------------------------------------------------|
|                                                                                                    | * 100 การสิตรูปแบบ ลักรูปแ<br>พามพื้อเมือง เป็นตาร | บบ สังส์<br>ม⊮รกลบ รูปแบบ<br>ทั้ยลก์ -                                                    | ∑ และแก่ต้นเปลี * Ar Ar Ar Ar Ar Ar Ar Ar Ar Ar Ar Ar Ar |
|                                                                                                    | CALINE OF CAL                                      | P.4000                                                                                    | ······································                   |
| ाहू<br>ตัวชี้วัด / ผลการเรียนรู้                                                                            | ม<br>มีการคราม<br>เป็นการคราม                      | แนน<br>เส้นตาราง<br>และถูกเริ่มเริ่มเรื่อง<br>แกระ<br>เส้นตาราง<br>เส้นตาราง<br>เส้นตาราง | <u>*</u>                                                 |
| 1 มีทักษะในการแสดงหลากหลายรูปแบบ                                                                            | 5                                                  | 10 15                                                                                     |                                                          |
| 2 สร้างสรรค์ละครสันในรูปแบบที่ขึ้นขอบ                                                                       | 5                                                  | 10 15 5                                                                                   |                                                          |
| 3 ใช้ความคิดริเริ่มในการแสดงนาฏศิลป์เป็นคู่และหมู่                                                          | 5                                                  | 15 20 5                                                                                   |                                                          |
| 4 วิจารณ์การแสดงตามหลักนาฏศิลป์และการละคร                                                                   | 5                                                  | 10 15 5                                                                                   |                                                          |
| 5 วิเคราะห์แก่นของการแสดงนาฏศิลป์และการละกรที่ต้องการสื่อความหมายการแสดง                                    | 5                                                  | 10 15 5                                                                                   |                                                          |
|                                                                                                    |                                                    |                                                                                           |                                                          |
| <ul> <li>ข่อมูลวิชา ปกหน้า สีวชีวัด ปราเรียน คระแบบ สมธรรณะ ที่งประสงค์ อ่านา<br/>หรือม</li> </ul>          | ปกหลังใน ปกหลังนอก ปว                              | 211 Gade <b>1</b> ⊕ : ⊡                                                                   |                                                          |

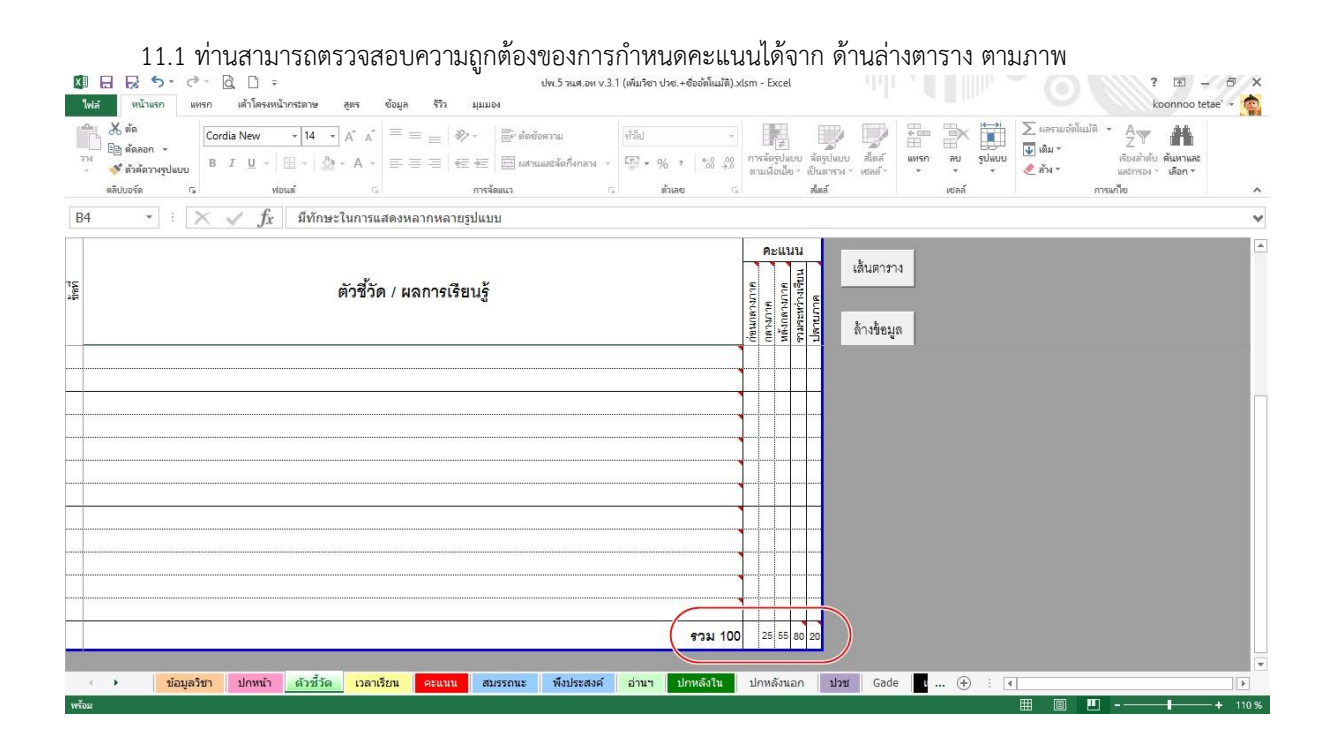

### 11.2 ผลของการกรอกคะแนนตามตัวบ่งชี้ จะถูกดึงไปใส่ในแผ่นงาน "คะแนน" ตามภาพ

| X        | 3 6                                    | 5 · C - Q                         | D =                                   |                                                                                                    |                    |                            | ปพ.5 วนศ.อห              | v.3.1 (ເพີ່ມຈິຮາ ປ  | าซ.+ชื่ออัต | ໂແມ່ທີ)ວ            | dsm - Excel                |                                    |                        |                |                  |           |                                |                        |                 | ? 🖻 –                                                 | 5     | ×   |
|----------|----------------------------------------|-----------------------------------|---------------------------------------|----------------------------------------------------------------------------------------------------|--------------------|----------------------------|--------------------------|---------------------|-------------|---------------------|----------------------------|------------------------------------|------------------------|----------------|------------------|-----------|--------------------------------|------------------------|-----------------|-------------------------------------------------------|-------|-----|
| 'lwla    | н                                      | น้ำแรก แทรก ผ                     | ล้าโครงหน้ากระดาษ                     | สูตร ข้อมูล                                                                                                    | รีวิว มุ่ม         | 12124                      |                          |                     |             |                     |                            |                                    |                        |                |                  |           |                                |                        |                 | koonnoo teta                                          | ie' - | -   |
| NFC<br>V | 💥 ตัต<br>🗐 คัดเ<br>💞 ตัวค<br>ดลิปบอร์เ | ลอก + B I<br>ด้อางรูปแบบ<br>ด เริ | New + 12 +<br>⊥ + 1 ⊞ + 1 20<br>Notañ | $\begin{bmatrix} A^* & A^* \\ \bullet & A \\ \bullet & A \end{bmatrix} \equiv \equiv \begin{bmatrix} \bullet \\ \bullet \\ \bullet \end{bmatrix}$ | =   ≫ -<br>=   € + | <ul> <li>สังหมา</li> </ul> | งความ<br>แเละจัดกึ่งกลาง | গনী।।<br>- ট্রি - % | *           | +<br>.0000<br>.0000 | การจัดรูปม<br>คามเมื่อเปิด | บบ ลัดรูปแ<br>มา เป็นเการ<br>สไหล์ | มบ สไตล์<br>พ.ฯ เชลล์* | €<br>₩พรก<br>₹ | ลบ<br>•<br>เซลล์ | รูปแบบ    | ∑ แล<br><b>™</b> เติม<br>≹ ลัก | สามอัตโน<br>ม ≁<br>4 * | เม้ติ ≁<br>การ⊯ | Ary มีมาย<br>เรียงลำดับ คันหาและ<br>และกรอง - เดือก - |       | ~   |
| E6       |                                        | - X ./                            | fr                                    |                                                                                                    |                    |                            |                          |                     |             |                     |                            |                                    |                        |                |                  |           |                                |                        |                 |                                                       |       |     |
| A        | в                                      | c                                 | D E F G H                             | IJKLMNO                                                                                                    | PQRS               | TUVW                       | X Y Z AAABA              | ACAEAEAFAGA         | AI AJ       | AK A                | LANANACAF                  | AGARASA                            | TALAVAVAX              | AYAZ BA        | BB               | BC        | BD                             | BE                     | BF              | BG                                                    | вн    | E   |
| 1 บ้า    | ทึกผลก                                 | ารประเมินตัวซี้วัดราย             | มวิชา                                 |                                                                                                    |                    |                            |                          |                     | ชั้นม.      | ปวช. ห้             | โอง 1 ภ                    | าคเรียนที่                         | 1 ปีการศึกร            | en 2562        | รหัสวิชา         | 20001-1   | 1001                           | ชื่อวิชา               | ทฤษฏี           | นาฏศิลป์ไทย ละคร                                      | -     |     |
| 2        |                                        |                                   | การ                                   |                                                                                                    | Route              | นระหว่างภาคเรีย            | 14                       |                     |             |                     |                            | สวแบบประหว่                        | กงการเรียน             | ~~~~           | a «              |           | -                              |                        |                 |                                                       |       |     |
| 3        | Carlor and                             |                                   | ประมัน                                | คะแบบก่อบวัดหลุกลางก                                                                                                    | าคเรียน            |                            | คะแบบวัดหล               | เกลางภาคเรียน       |             |                     | R                          | านนหลังวัดผ                        | ดกลางการเงิยน          |                | In Min           | THE PARTY | ALLIN TH                       | and a                  | unit            |                                                       | 78    | _   |
| 4        | adm<br>fanti                           | ชีย - สกุล                        | สัวซี้วัด                             |                                                                                                    | 8                  | 1 2 3                      | 4 5                      | TIT                 | 9731        | แก้ตัว 1            | 2 3 4 5                    |                                    |                        | 102 N          | Ter Ass          | a lier    | The state                      | BUR                    | re et u         | หมายเหตุ                                              | inin  |     |
| 5        | s                                      |                                   | 82444                                 |                                                                                                    |                    | 5 5 5                      | 5 5                      |                     | 25          | 1                   | 0 10 15 10 10              |                                    |                        | 55             | 80               | 20        | 100                            |                        | HAL             |                                                       |       | _   |
| 6 1      | 05974                                  | นายรักสกุด เอี้ยมสำอางค์          |                                       |                                                                                                    |                    |                            |                          |                     |             |                     |                            |                                    |                        |                |                  |           |                                |                        |                 | นายรักสกุล เอี้ยมสำอางค์                              |       | 1   |
| 7 2      | 06009                                  | นางสาวเพรรรมนู เชื้อน้อย          |                                       |                                                                                                    |                    |                            |                          |                     |             |                     |                            |                                    |                        |                |                  |           |                                |                        |                 | นางดำวเทสสมพู เพื่อน้อย                               |       |     |
| 8 3      | 08020                                  | นางสาวสุดับว่า ด่าภูเพ็ชร         |                                       |                                                                                                    |                    |                            |                          |                     |             |                     |                            |                                    |                        |                |                  |           |                                |                        |                 | นางตาวสุธันวา ดำภูเพียะ                               |       |     |
| 9 4      | 06141                                  | นายกัณฑ์เอนก ภูมุญทอง             |                                       |                                                                                                    |                    |                            |                          |                     |             |                     |                            |                                    |                        |                |                  |           |                                |                        |                 | นายกัณฑ์เอนก ภูนุญทอง                                 |       |     |
| 10 5     | 06142                                  | นายกิตติภัสน์ เชียนโคกกรว         | 9                                     |                                                                                                    |                    |                            |                          |                     |             |                     |                            |                                    |                        |                |                  |           |                                |                        |                 | นายกิดสีกัลน์ เรียนโลกกลาด                            |       |     |
| 11 6     | 06145                                  | นายณัฐฐา ศรีราม                   |                                       |                                                                                                    |                    |                            |                          |                     |             |                     |                            |                                    |                        |                | 1                |           |                                | 1                      |                 | นายณัฐฐา ศรีราม                                       |       |     |
| 12 7     | 06152                                  | นายอีรวัฒน์ พี่พัฒน์จรัส          |                                       |                                                                                                    |                    |                            |                          |                     |             |                     |                            |                                    |                        |                |                  |           |                                |                        |                 | นายอีรวัฒน์ พี่พัฒน์จรัส                              |       |     |
| 13 8     | 06156                                  | นายวลักษกร คลิภักดีธรรม           |                                       |                                                                                                    |                    |                            |                          |                     |             |                     |                            |                                    |                        |                |                  |           |                                |                        |                 | นายวดักษกร คลิภักคีรรรม                               |       |     |
| 14 9     | 06159                                  | นายเสริมดิน จารุดิทธิ             |                                       |                                                                                                    |                    |                            |                          |                     |             |                     |                            |                                    |                        |                |                  |           |                                | 1                      |                 | นายเสริมสิน จารุสิทธิ์                                |       |     |
| 15 10    | 06162                                  | นางสาวคณาพร ส่งศีรีพันธ์          |                                       |                                                                                                    |                    |                            |                          |                     |             |                     |                            |                                    |                        |                |                  |           |                                |                        |                 | นางสาวคณาพร ส่งคีรีพันธ์                              |       |     |
| 16 11    | 06165                                  | นางสาวรนี้ตา แดงบำรุง             |                                       |                                                                                                    |                    |                            |                          |                     |             |                     |                            |                                    |                        |                |                  |           |                                |                        |                 | นางสาวชนิตา แตงบ่ารูง                                 |       |     |
| 17 12    | 06168                                  | นางสาวราคริยา ม่องคริ             |                                       |                                                                                                    |                    |                            |                          |                     |             |                     |                            |                                    |                        |                |                  |           |                                |                        |                 | นางสาวชาคริยา ผ่องครี                                 |       |     |
| 18 13    | 06170                                  | นางสาวฐนี้ขา ดะออดร์              |                                       |                                                                                                    |                    |                            |                          |                     |             |                     |                            |                                    |                        |                |                  |           |                                |                        |                 | นางสาวฐนิขา ตะออศรี                                   |       |     |
| 19 14    | 06171                                  | นางสาวณัฐนี้ขา เอี้ยมสระถู        | a                                     |                                                                                                    |                    |                            |                          |                     |             |                     |                            |                                    |                        |                |                  |           |                                |                        |                 | นางสาวณัฐนิชา เชี้ยมสระกูล                            |       |     |
| 20 15    | 06172                                  | นางสาวที่พยาภรณ์ เณรสม            | រុទិ                                  |                                                                                                    |                    |                            |                          |                     |             |                     |                            |                                    |                        |                |                  |           |                                |                        |                 | นารสาวทั้งเอากรณ์ เณรสมบุติ                           |       |     |
| 21 16    | 06176                                  | นางสาวนั้นทนา เรียวพุ่มพร         | N                                     |                                                                                                    |                    |                            |                          |                     |             |                     |                            |                                    |                        |                |                  |           |                                |                        |                 | นางสาวนั้นหนา เชียวฟุมพวง                             |       |     |
| 22 17    | 6692                                   | นางสาวกัลยรัตน์ ทรัพย์ประ         | แก๊ร                                  |                                                                                                    |                    |                            |                          |                     |             |                     |                            |                                    |                        |                |                  |           | 1                              | 1                      |                 | นางดาวกัดอรัสน์ หรัพย์ประเดริฐ                        |       |     |
| 23 18    | 6693                                   | นายเกียรติกำรร พวงลูกชิน          | ทร์                                   |                                                                                                    |                    |                            |                          |                     |             |                     |                            |                                    |                        |                |                  |           | 1                              | 1                      |                 | นายเคียงอีก้าดง พวงลูกชินทง์                          |       |     |
| 24 19    | 6694                                   | นายโกรศร ราชวงศ์                  |                                       |                                                                                                    |                    |                            |                          |                     |             |                     |                            |                                    |                        |                |                  |           |                                | 1                      |                 | นายไกรสร ราชวงส์                                      |       |     |
| 25 00    | 0005                                   | โรกรวัดตั้ง กองไองด               |                                       |                                                                                                    |                    |                            |                          |                     | 1           |                     |                            |                                    |                        |                |                  |           | 1                              | 1                      |                 | น กระวัดกรีร. การกรโกสก                               | 11    | _12 |
|          | •                                      | ข้อมูลวิชา 1                      | โกหน้า ดังชีวัด                       | เวลาเยน                                                                                                    | คะแนน              | สมรรถนะ                    | พึ่งประสงเ               | ล์ อ่านๆ            | ปกหลัง      | งใน                 | ปกหลังน                    | อกป                                | วช Gad                 | е и.           | . +              | 1         |                                |                        |                 |                                                       |       | F   |
| พร้อม    |                                        |                                   |                                       |                                                                                                    |                    |                            |                          |                     |             |                     |                            |                                    |                        |                |                  |           | <b>#</b>                       | 8                      |                 |                                                       | + 9   | 0%  |

12. ทำการกรอกข้อมูลที่แผ่นงาน "เวลาเรียน" ตามภาพ

| X≣                | ы    | EA.                                            | 5 · C · Q U               | Ŧ         |                |                |                      |                |                 | ปพ.5                                    | ่วนศ.อห v.     | 3.1 (เพิ่มรีส | ชา ปวช.+6 | ออัตโนมัติ). | klsm - Exc             | el                              |                        |              |        |                        |                   |                            |                              | ? P                              | - 2          | σ×        |
|-------------------|------|------------------------------------------------|---------------------------|-----------|----------------|----------------|----------------------|----------------|-----------------|-----------------------------------------|----------------|---------------|-----------|--------------|------------------------|---------------------------------|------------------------|--------------|--------|------------------------|-------------------|----------------------------|------------------------------|----------------------------------|--------------|-----------|
| ι.                | laí  | หน้าเ                                          | เรก แหรก เด้าโด           | รงหน้ากร  | ะดาษ           | สูตร           | ข้อมูล               | ទីវិរ រ        | ทุมมอง          |                                         |                |               |           |              |                        |                                 |                        |              |        |                        |                   |                            |                              | koonr                            | 100 teta     | e' ~ 🤹    |
| 214<br>714<br>714 |      | ื่⊁ ตัด<br>โ⊒ คัดลอก<br>≱ี ตัวคัดว<br>ลิเยอร์ด | Cordia New<br>B I U       | -<br>     | - 2            | A A<br>A       | = =                  | =   %<br>=   @ | . 📑 ต่<br>100 ค | ัดข้อความ<br>สานและจั                   | เ<br>ตกึ่งกลาง | - 5           | % ง       | *            | การจัดรูป<br>ตามเพื่อน | ]<br> แบบ จัดรู<br>เป็ย ~ เป็นห | ปัยบบ สไ<br>กราง * เชล | คลั ม<br>ส์* | 150 at | × ມີ<br>ມູ່ອູປແບ<br>ທີ | ∑ u<br>∎ ⊮<br>& # | ลรามอัตโนม้<br>iม *<br>พ * | ติ • A<br>Z<br>เรียง<br>และก | 🝸 🏙<br>ลำดับ สันร<br>เรอง * เสีย | าและ<br>มา * | •         |
| 210               |      |                                                |                           | £         |                |                |                      |                |                 |                                         |                |               |           |              |                        |                                 |                        |              |        |                        |                   |                            |                              |                                  |              |           |
| 19                |      |                                                | $\land \lor$              | Jx        | 200201-00      |                |                      |                |                 |                                         |                |               |           |              |                        |                                 |                        |              |        |                        |                   |                            |                              |                                  |              | ~         |
| 1                 | A    | В                                              | С                         | D         | EFGHI          | JKLMN          | OPORS                | тиумх          | YZ44A           | (A  A  A A                              | 1414,41414     | A A A A       | A:A'AIA)A | AAABE        | вввв                   | BBBBB                           | BIBBBB                 | вввв         | B'BBBC |                        | 00000             | cacco                      | ccccc                        | ccccc                            | DA           | DB 🔺      |
| 1                 | 1    | บันทึกเช                                       | วลาเรียน                  | รนัสวิช   | n 20001        | -10( ชื่อวิร   | รา ทฤษฎี             | นาฏศิลป์ไ      | ทย ละคร         |                                         |                |               |           |              |                        | บันทึกเ                         | วลาเรียเ               |              |        |                        | บันทึกเ           | วลาเรียเ                   | ł                            |                                  |              |           |
| 2                 |      |                                                |                           | สัปดาห์   | 1              | 2              | 3                    | 4              | 5               | 6                                       | 7              | 8             | 9         | 10           | 11                     | 12                              | 13                     | 14           | 15     | 16                     | 17                | 18                         | 19                           | 20                               |              | #N/A      |
| 3                 | TE O | nut ann                                        | ชื่อ - สกอ                | เหือน     | N.8.           | N.A.           | W.R.                 | มิ.ย.          | มิ.ย.           | มี.ย.                                   | มิ.ย.          | ก.ค.          | ก.ค.      | ก.ค.         | ก.ค.                   | ก.ค.                            | đ.A.                   | đ.A.         | 8.8.   | đ.A.                   | ก.ย.              | ก.ย.                       | ก.ย.                         | ก.ย.                             | เวลาเรีย     | ยนจริง 45 |
| 4                 | 8    | duna                                           | 10 100                    | วันที่    | 5 <b>5</b> 5 5 | 3223           | 282                  | က + ဟ တ        | -(1             | )                                       |                |               |           |              |                        |                                 |                        |              |        |                        |                   |                            |                              |                                  | รวม          | รวม       |
| 5                 |      |                                                |                           | คาบที่    | ~ 9 G G        | 25<br>21<br>21 | 27<br>30<br>33       | 45 45          | -(2)            |                                         |                |               |           |              |                        |                                 |                        |              |        |                        |                   |                            |                              |                                  | มา           | 11R       |
| 6                 | 1    | 05974                                          | นายรักสกุด เอี้ยมสาอางค์  |           | 3 3 3 3        | 3 3 3 3        | 3 3 3 3              | 3 3 3 3        | 9               | (3)                                     |                |               |           |              |                        |                                 |                        |              |        |                        |                   |                            |                              |                                  | 48           |           |
| 7                 | 2    | 06009                                          | นางสาวเพรรรมพู เชื้อน้อย  |           | 2 1 3 3        | 3 9 2 1        | 3 3 3 3              | 3 3 3 3        |                 | Y                                       |                |               |           |              |                        |                                 |                        |              |        |                        |                   |                            |                              |                                  | 36           | 3         |
| 8                 | 3    | 06020                                          | นางสาวสุขันวา ดำภูเพียร   |           |                |                |                      |                |                 |                                         |                |               |           |              |                        |                                 |                        | 444          |        |                        |                   |                            |                              |                                  |              |           |
| 3                 | 4    | 06141                                          | นายกัณฑ์เอนก ภูมุญทอง     |           |                |                |                      |                |                 |                                         |                |               |           |              |                        |                                 |                        |              |        |                        |                   |                            |                              |                                  |              |           |
| 11                | 5    | 06142                                          | นายกิตติภัสน์ เขียนโคกกระ | R         | 444            |                | <b>             </b> | <b>↓ ↓ ↓ ↓</b> |                 |                                         |                |               |           |              |                        |                                 |                        |              |        |                        |                   |                            |                              |                                  |              | <u> </u>  |
| 12                | 6    | 06145                                          | นาขณฐฐา ศรราม             |           |                | +++++          |                      | ┝┿┝┝┝          |                 |                                         |                |               |           |              |                        |                                 |                        | ++++         |        | ┝┿┿┿┿                  |                   |                            |                              |                                  |              | panana    |
| 13                | -    | 00152                                          | นายธรวมน พทยนจรส          |           | ++++           | ┝┼┝┼┝          |                      | +++++          |                 | ++++                                    |                |               |           |              |                        |                                 |                        | +++++        |        |                        |                   |                            |                              |                                  |              |           |
| 14                | 0    | 00100                                          | การกรุงกรุง อวรรูหรู      |           |                |                |                      |                |                 | + + + + + + + + + + + + + + + + + + + + |                |               |           |              |                        |                                 |                        |              |        |                        |                   |                            |                              |                                  |              |           |
| 15                | 10   | 06162                                          | นายสากคุณาพะ สารีมีหัน    |           | ++++           | ++++           | +++++                | +++++          |                 | ++++                                    |                |               | ╋╋╋       | ╋╋╋          |                        |                                 |                        | ++++         |        | ++++                   | ++++              | +++++                      |                              |                                  |              | (         |
| 16                | 11   | 06165                                          | นางสาวหนี่ยา แลงบ่างง     |           |                |                |                      |                |                 |                                         |                |               |           |              |                        |                                 |                        |              |        |                        |                   |                            |                              |                                  |              | -+        |
| 17                | 12   | 06168                                          | นางสาวราคริยา ม่องครี     |           | HHH            | HHHH           |                      | ++++           |                 |                                         |                |               |           |              |                        | ++++                            |                        | ++++         |        |                        | ++++              |                            |                              | ++++                             |              |           |
| 18                | 13   | 06170                                          | นางสาวรนีซา ดะออศรี       |           |                |                |                      |                |                 |                                         |                |               |           |              |                        |                                 |                        |              |        |                        |                   |                            |                              |                                  |              |           |
| 19                | 14   | 06171                                          | นางสาวณัฐนี้รา เอี่ยมตระเ | ng.       |                |                |                      |                |                 |                                         |                |               |           |              |                        |                                 |                        | ++++         |        |                        |                   |                            |                              |                                  |              |           |
| 20                | 15   | 06172                                          | นางสาวที่พยาภรณ์ เณรสม    | ม<br>เมติ | tttt           | tttt           |                      |                |                 |                                         |                |               |           |              |                        |                                 |                        | ttt          |        |                        |                   |                            |                              | t t t t t                        |              |           |
| 21                | 16   | 06176                                          | นางสาวนั้นทนา เชี่ยวพุ่มพ | 24        |                | tttt           |                      |                |                 |                                         |                |               |           |              |                        |                                 |                        |              |        |                        |                   |                            |                              |                                  |              |           |
| 22                | 17   | 6692                                           | นางสาวกัดขรัตน์ ทรัพข์ประ | ะเสริฐ    |                |                |                      |                |                 |                                         |                |               |           |              |                        |                                 |                        |              |        |                        |                   |                            |                              |                                  |              | -         |
| 3                 |      | •                                              | ข้อมูลวิชา ปกห            | น้า       | ด้วชี้วัด      | เวลาเรื        | ยน                   | uuu            | สมรรถนะ         | : 1                                     | งประสงค์       | อ่าน          | า ปกา     | หลังใน       | ปกหลัง                 | นอก                             | ปวช                    | Gade         | u 1    | ÷ :                    | •                 |                            |                              |                                  |              | Þ         |
| พร้อม             |      |                                                |                           |           |                | -              |                      |                |                 |                                         |                |               |           |              |                        |                                 |                        |              |        |                        | Ħ                 | 8                          |                              | -                                |              | + 100 %   |

โดยมีคำอธิบาย ดังนี้

 หมายเลข 1 : ทำการกรอกวันที่ทำการสอนตามปฏิทิน โดยสามารถกำหนดวันที่ให้ตรงกับวัน จันทร์-ศุกร์ ได้ตามช่อง ในโปรแกรม (แต่ละสัปดาห์ มี 5 ช่อง = 5 วัน)

2. หมายเลข 2 : ทำการกรอกคาบที่ทำการสอน ดังนี้

2.1 รายวิชาที่สอนครั้งละ 1 คาบเรียน ให้กรอกคาบเรียนเป็นคาบเรียนที่ 1, 2, 3, ..., จนถึงคาบสุดท้าย

2.2 รายวิชาที่สอนครั้งละ 2 คาบเรียน ให้กรอกคาบเรียนเป็นคาบเรียนที่ 2, 4, 6, ...., จนถึงคาบเรียนสุดท้าย (คาบเรียนที่... เพิ่มขึ้นครั้งละ 2)

2.3 รายวิชาที่สอนครั้งละ 3 คาบเรียน ให้กรอกคาบเรียนเป็นคาบเรียนที่ 3, 6, 9, ...., จนถึงคาบเรียนสุดท้าย (คาบเรียนที่... เพิ่มขึ้นครั้งละ 3)

2.4 รายวิชาที่สอนไม่เท่ากันในแต่ละครั้ง ให้กรอกคาบเรียนตามจำนวนคาบสุดท้ายที่ทำการสอน เช่น วัน
 จันทร์ 2 คาบ, วันอังคาร 3 คาบ, วันพุธ 2 คาบ, วันศุกร์ 4 คาบ ให้ทำการกรอกโดยยึดจำนวนของคาบสุดท้าย ดังนี้ คาบที่ 2, 5,
 7, 13, ...., จนถึงคาบเรียนสุดท้าย (คาบเรียนที่... เพิ่มขึ้นตามจำนวนของการสอนครั้งนั้นๆ)

\* <u>ข้อควรระวัง</u> ห้ามทำการกรอกคาบที่ โดยมีเครื่องหมาย "-" เช่น 1-2, 3-6, 4-7 เป็นต้น เนื่องจากโปรแกรม ถูกกำหนดให้ต้องใส่ตัวเลขชุดเดียวเท่านั้น หากมีเครื่องหมาย "-" <u>โปรแกรมจะทำการเปลี่ยนตัวเลขเป็นวันที่</u>

3. หมายเลข 3 : ทำการกรอกตัวเลขเวลาเรียนตามจำนวนคาบที่นักเรียนมาเรียน โดย *ระบบจะทำการนับเวลาเรียน* 

#### เฉพาะข้อมูลที่ท่านกรอกเป็นตัวเลข ดังนี้

3.1 หากการสอนครั้งนั้นทำการสอน 1, 2 หรือ 3 คาบ ให้กรอกเวลาเรียน ตามจำนวนคาบนั้นๆ เป็น 1, 2 หรือ
 3 คาบ (หลีกเลี่ยงการใส่เลข 0)

 3.2 หากนักเรียนมาเรียนไม่ครบเวลาเรียนในการสอนครั้งนั้นๆ เช่น คาบเรียน 3 คาบ แต่นักเรียนมาเรียน 2 คาบ ท่านสามารถกรอก "2" ในช่องเวลาเรียนของนักเรียนคนนั้น ตามดุลยพินิจของผู้สอน

3.2 หากนักเรียน ลา ขาด ป่วย ท่านสามารถกรอกเป็น ล, ข, ป ต<sup>้</sup>ามดุลยพินิจของผู้สอน ทั้งนี้ หากข้อมูลเป็น ตัวอักษร ล, ข, ป หรืออื่นๆ โปรแกรมจะนับว่าเป็น <u>ขาดเรียน</u> และไม่นับเวลาเรียนให้นักเรียน

 เมื่อทำการกรอกข้อมูลเรียบร้อยแล้ว โปรแกรมจะทำการคำนวณ เวลามาเรียน เวลาขาดเรียน ร้อยละ และคิด มส ให้ โดยอัตโนมัติ

|     | 0               | e a         | a .                  |              |              |
|-----|-----------------|-------------|----------------------|--------------|--------------|
| 13  | ทาการกรอกผลคะแบ | າງງາກເຮ     | ะเกางเเห็ากางเป็     | "            | ຫານກາพ       |
| 10. |                 | 10 10 10 00 | J 10 1 100 1 10 1 10 | 110 00 10 10 | 1 10/01 11/1 |

| ]     | db คต<br>คัดสะ<br>จ้ ตัวคัง<br>เลิปบอร์ด | อก + Cordia N<br>ลาวฟรูปแบบ B I<br>ญ | ew +<br>U +   []]<br>vlousí | 12 •<br>• 🖄                                   | $A^* A^* \equiv \\ A + \equiv \\ r_x$ | = =   &                                 | <ul> <li></li> <li></li> <li>&lt;</li></ul> | ■ ตัด    | ข้อควา<br>หมมละร่ | ม<br>งัดกึ่งกลา | 1 + E   | 위6<br>영 - | % )<br>ตัวเลข | (6.1<br>.0 | *<br>00. 0<br>0.¢ 0 | רח<br>חירח<br>ג | รจัดรูป<br>ผู้เสื่อน | <br>  100 =<br> 10 = 11<br> | จัดรูปแบบ<br>ปันหาราง<br>ฟัตส์ | สไตล์<br>ชุชุลล์ |        |      | ลบ<br>•<br>เซลล์ | รูปแบบ   | ≥ µ<br>⊒ ທີ | เรามอัตโเ<br>ม ≁<br>ฟ * | มมัติ •<br>การม | Ar มี<br>เรียงลำดับ คันหาและ<br>และกรอง * เลือก *<br>ภไย |    |
|-------|------------------------------------------|--------------------------------------|-----------------------------|-----------------------------------------------|---------------------------------------|-----------------------------------------|----------------------------------------------------------------------------------------------------|----------|-------------------|-----------------|---------|-----------|---------------|------------|---------------------|-----------------|----------------------|-----------------------------|--------------------------------|------------------|--------|------|------------------|----------|-------------|-------------------------|-----------------|----------------------------------------------------------|----|
|       |                                          | - : × <                              | fx                          |                                               |                                       |                                         |                                                                                                    |          |                   |                 |         |           |               |            |                     |                 |                      |                             |                                |                  |        |      |                  |          |             |                         |                 |                                                          |    |
| A     | в                                        | C                                    | DE                          | FGH                                           | IJKLMN                                | NOPQRS                                  | ΤU                                                                                                    | UVW      | XY                | Z AAAB          | ACAEAI  | AFAC      | AHAI          | AJ         | AK A                | LANA            | ANACA                | APAGA                       | RASATA                         | LAVAW            | AXAYA: | Z BA | BB               | BC       | BD          | BE                      | BF              | BG                                                       | E  |
| บันร์ | ่ถผลกา                                   | รประเมินตัวชีวัดราย                  | วิชา                        |                                               |                                       |                                         |                                                                                                    |          |                   |                 |         |           | 5             | ชั้นม. 1   | ปวช.                | ห้อง            | 1                    | ภาคเรีย                     | ยนที่ 1                        | ปีการศึ          | กษา 2  | 562  | รหัสวิชา         | 20001-   | 1001        | ชื่อวิชา                | ทฤษฏ            | นาฏศิลป์ไทย ละคร                                         |    |
|       | -                                        |                                      | การ                         |                                               |                                       | A:                                      | แบบระหว                                                                                                    | ว่างภาคใ | โยน               |                 |         |           |               |            |                     |                 |                      | Acus                        | uutewina                       | ทุลเรียน         |        |      | nu<br>UB         |          | 1           |                         | 2               |                                                          |    |
| 3'    | tin a                                    | de                                   | ประเมิน                     | 8                                             | <u>ะแบบก่อบวัด</u> หลกเ               | ลางภาคเรียน                             |                                                                                                    |          | 1                 | ละแบบวัดร       | ลกลางภา | เรียน     |               |            |                     |                 | 1                    | ясшиния                     | ด้งวัดผลก                      | ลางภาคสั         | eu.    |      | anina a          | THE REAL | 1 2011      | of the                  | thun,           | NO. COLUMN                                               | 1  |
| S.    | ante a                                   |                                      | <del>ตัวซี้วั</del> ด       |                                               |                                       |                                         | 925                                                                                                    | 1 2 3    | 4 5               |                 |         |           |               | 931J       | แก้ตัว              | 1 2             | 3 4                  | 5                           |                                |                  |        | รวม  | 2 2              | - +      | 5           | TURU.                   | La C            | New Joseph                                               | -  |
| l     |                                          |                                      | 82033                       |                                               |                                       |                                         |                                                                                                    | 5 5 5    | 5 5               |                 |         |           |               | 25         |                     | 10 10           | 15 10                | 10                          |                                |                  |        | 55   | 80               | 20       | 100         |                         | H               |                                                          |    |
| Î     | 05974                                    | นายรักสกุด เอี้ยมสำอางค์             |                             | 1                                             |                                       |                                         |                                                                                                    |          |                   |                 |         |           |               |            |                     |                 |                      |                             | 111                            |                  |        | 1    |                  |          |             |                         |                 | นายรักสกุด เอี้ยมสำอางค์                                 | T  |
| Ι     | 06009                                    | นางสาวเพรรรมพู เรื้อน้อย             |                             |                                               |                                       |                                         |                                                                                                    |          |                   |                 |         |           |               |            |                     |                 |                      |                             |                                |                  |        |      |                  |          |             |                         |                 | มางด่าวเพรงรมษู เชื้อน้อย                                | 1  |
|       | 06020                                    | นางสาวสุดันว่า ดำภูเพียง             |                             |                                               |                                       |                                         |                                                                                                    |          |                   |                 |         |           |               |            |                     |                 |                      |                             |                                |                  |        |      |                  |          |             |                         |                 | นางสาวสุธันวา ดำภูเพียง                                  |    |
|       | 06141                                    | นายกัณฑ์เอนก ภูมุญทอง                |                             |                                               |                                       |                                         |                                                                                                    |          |                   |                 |         | L         |               |            |                     |                 |                      |                             |                                |                  |        |      |                  |          |             |                         |                 | นายกัณฑ์เอนก ภูนุญทอง                                    |    |
|       | 06142                                    | นายกิตติภัสน์ เชียนโคกกรวร           | 1)                          |                                               |                                       |                                         |                                                                                                    |          |                   |                 |         |           |               |            |                     |                 |                      |                             |                                |                  |        |      |                  |          |             |                         |                 | นายใจได้สน์ เรียนโลกกรวด                                 |    |
|       | 06145                                    | นายณัฐฐา ศรีชาม                      |                             |                                               |                                       |                                         |                                                                                                    |          |                   |                 |         |           |               |            |                     |                 |                      |                             |                                |                  |        |      |                  |          |             |                         |                 | นายณัฐฐา ศรีราม                                          |    |
|       | 06152                                    | นายธิรวัฒน์ พี่พัฒน์หัส              |                             |                                               |                                       |                                         |                                                                                                    |          |                   |                 |         |           |               |            |                     |                 |                      |                             |                                |                  |        |      |                  |          |             |                         |                 | นายธีรวัฒน์ พี่พัฒน์จรัส                                 |    |
|       | 06156                                    | นายวลักษกร คติภักดีธรรม              |                             |                                               |                                       |                                         |                                                                                                    |          | ļļ                |                 |         | Ļ         |               |            |                     |                 |                      |                             |                                |                  |        |      |                  |          |             |                         |                 | นายวดักษกร คติภักคีธรรม                                  | 1  |
|       | 06159                                    | นายเสริมดิน จารุดิทธิ                |                             |                                               |                                       |                                         |                                                                                                    |          | Ļ                 |                 | ļļ      | Ļ         |               |            |                     |                 |                      |                             |                                |                  |        |      |                  |          |             |                         |                 | นายเสริมดิน จารุดิทธิ                                    |    |
| ļ     | 06162                                    | นางสาวคณาพร ส่งศีริพันธ์             |                             |                                               |                                       |                                         |                                                                                                    |          |                   |                 |         |           |               |            |                     |                 |                      |                             |                                |                  |        |      |                  |          |             |                         |                 | นางสาวคณาพร ส่งคีรีพันธ์                                 | j. |
|       | 06165                                    | นางสาวรมิตา แต่งบ่ารุง               |                             |                                               |                                       |                                         |                                                                                                    |          | <u> </u>          |                 |         | ļļ        |               |            |                     |                 |                      |                             | 444                            |                  |        |      |                  |          |             |                         |                 | นางสาวรนิตา แลงบ่ารุง                                    |    |
| ŀ     | 06168                                    | นางสาวราครยา ม่องคร                  |                             |                                               |                                       |                                         |                                                                                                    |          | ļļ                |                 |         | ļļ        |               |            |                     |                 |                      |                             | 444                            |                  |        |      |                  |          |             |                         |                 | นางสาวราคริยา ผ่องครี                                    |    |
| +     | 06170                                    | นางสาวฐมชา ละออดรี                   |                             | <u>                                      </u> | +                                     | + + + + + +                             | ļ                                                                                                    |          | <b>_</b>          |                 | L.L.L.  | Ļļ        |               |            |                     |                 |                      |                             |                                | +                |        | ļ    |                  |          |             |                         | . <b>.</b>      | นางสาวฐนิขา ตะออครี                                      |    |
| +     | 06171                                    | นางสาวณฐนชา เอยมสงะกูร<br>ค          | 0                           |                                               |                                       |                                         |                                                                                                    |          | ļ                 |                 |         | Ļ         |               |            |                     |                 |                      |                             |                                | + + +            |        |      |                  |          | -           |                         |                 | นางสาวณัฐนิขา เชียมสะะกูล                                | Ś  |
| ┞     | 06172                                    | นางสาวทุ่งยากรณ์ เกมรสมบุ            | 8                           |                                               |                                       |                                         |                                                                                                    |          |                   |                 |         |           |               | -          | _                   |                 | _                    |                             |                                |                  |        |      |                  |          | -           |                         | +               | นางสารทางอากอณ์ เณอสมณุติ                                | +  |
| ŀ     | 06176                                    | นางสาวนนทนา เรียวพุมพระ              | A.                          |                                               | +++++                                 | +                                       |                                                                                                    |          | ļ                 | ļ               |         |           |               |            |                     |                 |                      |                             |                                | +                |        | 1    |                  |          |             | +                       | +               | นางสาวมินหนา เรียวปุ่มหวง                                | 3  |
| ŀ     | 6592                                     | LINE CONSISTE TRUETEL                | 212                         | +-+-+-                                        | +++++                                 | +++++++++++++++++++++++++++++++++++++++ |                                                                                                    |          | +                 | <u> </u>        |         |           |               |            |                     |                 |                      |                             |                                | ++++             |        | +    |                  |          | +           | +                       | +               | wisertshaesetu MewetJettaeg                              |    |
| Т     | 6633                                     | และเอาตา เสราหางสูกของ               | 1                           |                                               |                                       |                                         |                                                                                                    |          |                   |                 |         |           |               |            |                     |                 |                      | -                           | +                              |                  |        |      |                  |          |             |                         | +               | musinesennes mostusmus                                   | 2  |
| ÷     |                                          |                                      |                             |                                               |                                       |                                         |                                                                                                    |          |                   |                 |         |           |               |            |                     |                 |                      |                             |                                |                  |        |      |                  |          |             |                         |                 |                                                          |    |

โดยมีคำอธิบายการกรอกข้อมูลแผ่นงาน "คะแนน" ดังนี้

 ทำการกรอกคะแนนตามตั้วชี้วัดที่ท่านกำหนดไว้ในแผ่นงาน "ตัวชี้วัด" โดยสังเกตได้จาก ช่องสีเหลือง = ช่องที่ต้องทำ การกรอกคะแนน (หากช่องไหนที่ไม่ได้กำหนดคะแนนไว้ ไม่ต้องใส่ข้อมูล)

- หากทำการกรอกคะแนนแล้ว ตัวเลขขึ้นสีแดง อาจเกิดจากข้อผิดพลาดดังนี้
  - ให้คะแนนเกินกว่าที่กำหนดไว้
  - ให้คะแนนต่ำกว่าครึ่งหนึ่งของคะแนนเต็ม
  - \* สำหรับแนวทางในการแก้ไขคะแนนขึ้นอยู่กับดุลยพินิจของผู้สอนแต่ละท่าน
- 3. โปรแกรมจะทำการรวมคะแนน "ระหว่างภาค" ให้อัตโนมัติ

 4. ผู้สอนต้องทำการกรอกคะแนนปลายภาค ในช่อง "คะแนนปลายภาค" โดยก่อนทำการกรอกคะแนน ท่านสามารถ ตรวจสอบ "มส" ของนักเรียนได้โดยกดที่ปุ่ม "ตรวจ มส" ตามภาพ

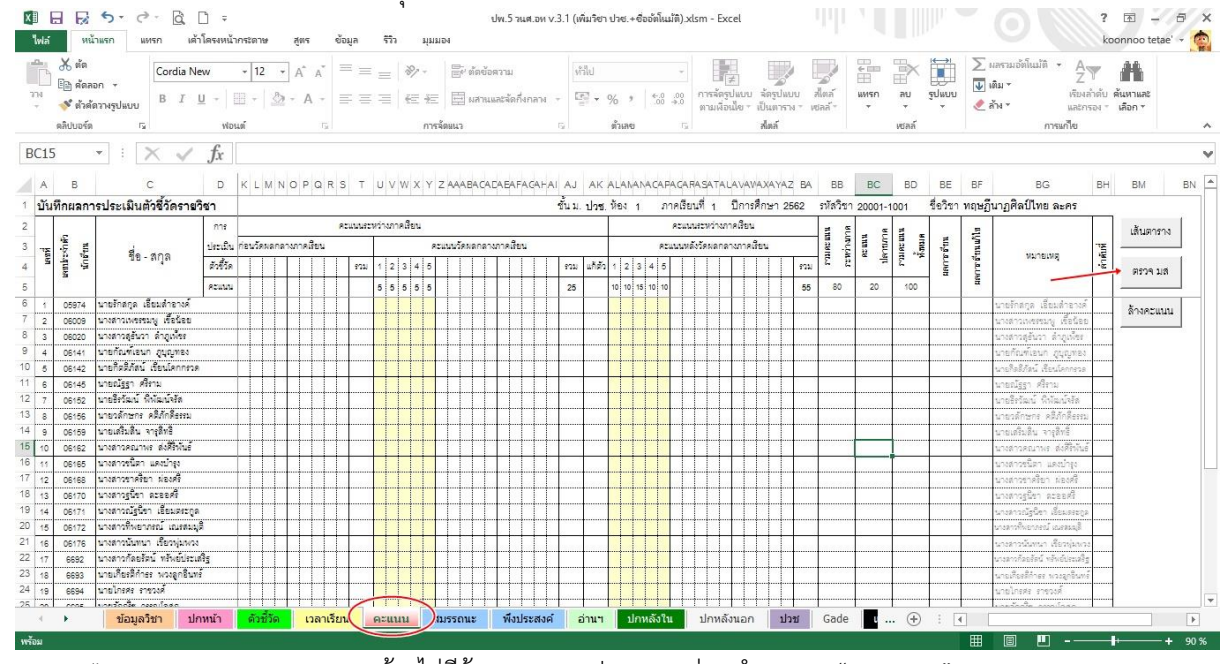

\* <u>หมายเหตุ</u> การตรวจ มส จะต้องไม่มีข้อมูลคะแนนปลายภาคก่อนทำการกด "ตรวจ มส"

 14. ผู้สอนระดับชั้น ม.1-3 และ ม.5-6 ทำการกรอกผลคะแนนสมรรถนะสำคัญๆ, คุณลักษณะอันพึงประสงค์ และประเมินการอ่าน คิดวิเคราะห์ ในแต่ละแผ่นงาน (ระดับ ปวช. ไม่ต้องกรอกข้อมูล)

| K<br>Ivla        | нй<br>ни               | <b>5 - (</b> ∂ - [Ωี่ [] =<br>วิมรก แทรก เด้าโดรงห | น้ากระดา                 | 198                   | สู่ตร                                                 | ข้อมูล                  | 5                | រ ហោព                                                                    | 84                                                                       | ปพ.5 วนศ.อท v.                                     | <b>ข</b><br>3.1 (เพิ่มา | เขา ปาช.+ชื่อ | ວັທໂແມ່ທີ).        | dsm - Ex            | cel                    |                              |          |       |     |                        |                  | ?         | 📧 🗕     | = ×     |
|------------------|------------------------|----------------------------------------------------|--------------------------|-----------------------|-------------------------------------------------------|-------------------------|------------------|--------------------------------------------------------------------------|--------------------------------------------------------------------------|----------------------------------------------------|-------------------------|---------------|--------------------|---------------------|------------------------|------------------------------|----------|-------|-----|------------------------|------------------|-----------|---------|---------|
| ľ                | 👗 ตัด<br>🗈 คัดล        | Cordia New                                         | * 1                      | 2 -                   | A A                                                   | =                       | = =              | 87 -                                                                     | 🚔 ตัดขัง                                                                 | นารพง                                              | หรือไป                  | 01            | *                  |                     | ≢                      |                              | <b>*</b> |       |     | ∑ มลร<br><b>↓</b> เติม | เมอัตโนมัติ<br>* | ₹<br>Z    | A       |         |
| # 14<br>         | ؇ ตัวดัง               | ลวางรูปแบบ B <i>I</i> <u>U</u> ≁                   | •                        |                       | - <u>A</u> -                                          | =                       | = =              | 信托                                                                       | 🗄 มสาย                                                                   | และจัดกึ่งกลาง 🔹                                   | -                       | - % '         | €.0 .00<br>.00 →.0 | ท กระพรู<br>ตามผื่อ | บแบบ จหา<br>นไข⊤ เป็นเ | เปลบบ ภพศ<br>การาง ▼ เชลล์ ▼ | *        | า จ   | -   | 🧶 ล้าง                 | ÷.               | และกรอง * | เลือก * |         |
|                  | ดลิปบอร์ด              | F24 - 19                                           | ไอนต์                    |                       | r.                                                    | i.                      |                  | การจ                                                                     | โดยนว                                                                    |                                                    | 5                       | ສໍ້ວເສຍ       | ra                 |                     | da                     | ล์                           |          | พรลล์ |     |                        | กา               | รแก้ไข    |         | ^       |
| D7               |                        | $\cdot$ : $\times \checkmark f_x$                  |                          |                       |                                                       |                         |                  |                                                                          |                                                                          |                                                    |                         |               |                    |                     |                        |                              |          |       |     |                        |                  |           |         | ~       |
| A                | В                      | С                                                  | D                        | E                     | FG                                                    | зн                      | Ĩ.               | JK                                                                       |                                                                          | 0                                                  | W                       | х             |                    | Y                   | Z                      | AA                           | AB       | AC    | A   | D                      | AE               | AF        | AG      | A       |
| 1 การ            | รประเมิ                | นสมรรถนะสำคัญของผู้เรีย                            | น ขั้นม                  | ปาก                   | 1/1 รนัส                                              | เวียา 20                | 001-10           | 01 ชื่อวิชา                                                              | า ทถษภีนา.                                                               | กศิลป์ไทย ละค                                      | 2                       |               |                    |                     |                        |                              |          |       |     |                        |                  | 1         |         |         |
| 3<br>4<br>5<br>0 | เชลประจำทัว<br>นักสีขน | ชื <del>่อ</del> - สกุล                            | 1. ความสามระดใหมาะที่สหร | 2. ความสามารถในการพิต | 3. ความคามขอใหกระเด้าไญ่ห<br>4. ความคามขอใหกระให้ทักร | ค.ศายสามระสาชการใช้เทศใ | หมูปเหตารประเมิน | <u>1. ความสา</u><br>1.1 ใช้ภาร<br>เข้าใจ ความ<br>ศนเองด้วยก<br>1.2 พศเจร | มารถในการร์<br>ราถ่ายทอดคว<br>คิด ความรู้สึก<br>ารพูดและการ<br>เจาส่อรอง | <u>ไขสาย</u><br>ามรู้ ความ<br>และทัศนะของ<br>เซียน |                         |               |                    |                     |                        |                              |          |       |     |                        |                  |           |         |         |
| 1                | 05974                  | นายรักสกุด เอี่ยนสำอางค์                           |                          | 1                     |                                                       |                         |                  | 1.3 เลือกรั                                                              | บหรือไม่รับร้า                                                           | อมูลข่าวสาร                                        |                         |               |                    |                     |                        |                              |          |       |     |                        |                  |           |         |         |
| 2                | 06009                  | นางสาวเพรงรมพู เชื้อน้อย                           |                          |                       |                                                       |                         |                  | 1.4 เดือกใ                                                               | ชีวิธีการสื่อสา                                                          | 2                                                  |                         |               |                    |                     |                        |                              |          |       |     |                        |                  |           |         |         |
| 3                | 06020                  | นางสาวสุขันวา ดำภูเพียง                            |                          | ļ                     |                                                       |                         |                  |                                                                          |                                                                          |                                                    |                         |               |                    |                     |                        |                              |          |       |     |                        |                  |           |         |         |
| 4                | 06141                  | นายกัณฑ์เอนก ภูมุญทอง                              |                          | ļ                     |                                                       |                         |                  | 2. ความสา                                                                | มารถในการผั                                                              | <u>la</u>                                          |                         |               |                    |                     |                        |                              |          |       |     |                        |                  |           |         |         |
| 5                | 06142                  | นายกตุดภูสน เขยนโลกกรวด                            |                          |                       |                                                       | _                       |                  | 2.1 8811                                                                 | ฐาน (การคล                                                               | นตราะห)                                            |                         |               |                    |                     |                        |                              |          |       |     |                        |                  |           |         |         |
| 2 7              | 06145                  | นายณฐฐา ศรราม                                      |                          |                       |                                                       |                         |                  | 2.2 8851                                                                 | តូរ (การคดสะ<br>                                                         | แคราะห                                             |                         |               |                    |                     |                        |                              |          |       |     |                        |                  |           |         |         |
| 4 8              | 06152                  | นายระวมมน พพมมนจระ                                 |                          |                       |                                                       |                         |                  | NNRT ORTS                                                                | N NNESNE.                                                                | (Kristung nu)                                      |                         |               |                    |                     |                        |                              |          |       |     |                        |                  |           |         |         |
| 5 9              | 06159                  | นายเสริมสิน มางสิทธิ                               |                          |                       |                                                       |                         |                  | 3 2001/80                                                                | มารถใบการเ                                                               | เอ้าโอเหา                                          |                         |               |                    |                     |                        |                              |          |       |     |                        |                  |           |         |         |
| 6 10             | 06162                  | นางสาวคณาพร ส่งศึริพันธ์                           |                          |                       |                                                       |                         |                  | 3.1 ใช้กระ                                                               | บวนการแก้บั                                                              | ณหาโดย                                             |                         |               |                    |                     |                        |                              |          |       |     |                        |                  |           |         |         |
| 7 11             | 06165                  | นางสาวรนิตา แคงบำรง                                |                          |                       |                                                       |                         | 8                | วิเคราะห์บัญ                                                             | หา วางแผนใน                                                              | มการแก้บัญหา                                       |                         |               |                    |                     |                        |                              |          |       |     |                        |                  |           |         |         |
| 8 12             | 06168                  | นางสาวราศริยา ผ่องศรี                              |                          | 1                     |                                                       |                         |                  | ดำเนินการแ                                                               | ก็ปัญหา ตรวจ                                                             | สอบและสรปผล                                        |                         |               |                    |                     |                        |                              |          |       |     |                        |                  |           |         |         |
| 9 13             | 06170                  | นางสาวรูนีซา ดะออศรี                               |                          |                       |                                                       |                         |                  | 3.2 ผลลัพ                                                                | อ์ของการแก้บ้                                                            | ้อหา                                               |                         |               |                    |                     |                        |                              |          |       |     |                        |                  |           |         |         |
| 0 14             | 06171                  | นางสาวณัฐนิขา เอี้ยมตระกูด                         |                          |                       |                                                       |                         |                  |                                                                          |                                                                          |                                                    |                         |               |                    |                     |                        |                              |          |       |     |                        |                  |           |         |         |
| 1 15             | 06172                  | นางสาวที่พยากรณ์ เณรสมมุติ                         |                          |                       |                                                       |                         |                  | 4. 832                                                                   | มารถในการไ                                                               | อทกษะรวต                                           |                         |               |                    |                     |                        |                              |          |       |     |                        |                  |           |         | -       |
| 4                | •                      | ข้อมูลวิชา ปกหน้า                                  | ດັ່ງ                     | ชี้วัด                | เวลา                                                  | าเรียน                  | คะแ              | นน สม                                                                    | มรรถนะ                                                                   | พึ่งประสงค์                                        | ວ່ານ                    | un Jow        | ลังใน              | ปกหลั               | งนอก                   | ปวช Gao                      | de 🛛     | 🕂     | : ( |                        |                  |           |         | Þ       |
| 200              |                        | 1                                                  |                          |                       |                                                       |                         |                  |                                                                          |                                                                          |                                                    |                         |               |                    |                     |                        |                              | _        |       | -   | III III                | a PU             | -         | -       | + 100 % |

#### 15. กด "บันทึก" ไฟล์ เป็นอัน <u>เสร็จสิ้น</u> การทำโปรแกรม

|                                                                                                    | รูปแบบ<br>รูปแบบ<br>• ผืม * เรียกก่าย คัณกาลส<br>• การแก้ไข ^ ภา |
|----------------------------------------------------------------------------------------------------|------------------------------------------------------------------|
| ระหรับสาย เป็นเทราง และ คายเลื่อง คายเลื่อง คายเลื่อง คายเลื่อง คายเลื่อง คายเลื่อง คายเลื่อง คายเลื่อง คายเลื่                             | TTERTED TY                                                       |
| P6 ✓ : X ✓ fx กดบันทึก หรือกด "Ctrl+s"                                                                                                    | ~                                                                |
| แบบสรุปการประเมินผลการเรียนรายวิชา ชิ้น ม. ห้อง 1 ภาคเรียนที่                                                                               |                                                                  |
| วิทธาลัยนาฏผิลปข่างทอง รหัสวิชา ปีการศึกษา 2562<br>ครูสู้สอน ซื้อวิชา                                                                       |                                                                  |
| มะเริ่มแรนไระจำตัว แตนไระจำตัว ซื่อ - ธกูล มอการเรียน อันเพีะ 25 สรุป : ผลการเรียน พิมพ์หน้าศึ ปกหนังพำเวิ 3, 5, 7 และ<br>ปกหนังพำนใน       |                                                                  |
| นกรณ บระจะคน ปะเวลงค์ และเรียน 4 พิมพ์หน้าคู่ ปกหว่าด้านในหน้า 4, 6, และ ปกหวัดจำนนหน้า 4, 6, และ ปกหวัดจำนนลง (Indj                        | 0                                                                |
| 3         3           25         พิมพ์หน้ากู้ช้อบกลับ           2         นกระทำสานัย (Lace                                                 |                                                                  |
| 1.5<br>1.5<br>1.5<br>1.5<br>1.5<br>1.5<br>1.5<br>1.5<br>1.5<br>1.5                                                                          |                                                                  |
| งไม่ไม่ระกาศเลอะไปไม่ได้<br>มห์ มีเป็นการเป็นไม่ได้เป็นไม่ได้เป็นไม่ได้เป็นไม่ได้เป็นไม่ได้เป็นไม่ได้เป็นไม่ได้เป็นไม่ได้เป็นไม่ได้เป็นไม่ไ |                                                                  |
| มายเป็น เป็น เป็น เป็น เป็น เป็น เป็น เป็น                                                                                                  |                                                                  |
| สรุป : คุณลักษณะชันพื้นประสงค์<br>สรุป : คุณลักษณะชันพื้นประสงค์                                                                            |                                                                  |
| 8         31001           8         8           8         8           8         8                                                           | ×                                                                |
| 🔹 🔸 <mark>ด้วยี่มีด เวลาเรียน คะแนน</mark> สมรรถนะ พึงประสงค์ อ่านฯ ปกหลังใน ปกหลังนอก ป่วช FinalGrade <u>แบบเสรุป</u> กราฟ (               |                                                                  |

## \*\* สำหรับผู้สอนระดับ ปวช. กรุณาทำในข้อ 16. ต่อไป

### 16. สำหรับผู้สอนระดับ ปวช. ให้ทำการ คลิกที่แผ่นงาน FinalGrad

| <ul> <li>ไปเป็นอร์ต</li> <li>สิ่งสามารถ</li> <li>สิ่งสามารถ</li> <li>สำคัญ</li> <li>สำคัญ</li> </ul> | า +<br>กษฐปแบบ<br>เริ           | lew + 14 + 4<br><u>U</u> + 12 + 20 +<br>Woun <sup>®</sup> | A A<br>A -<br>G | 三 三 シシ・ 計 ตัดอัง<br>三 三 三 任 任 団 เหล่าน<br>การจัดหนา | งความ<br>และจัดกึ่งกล | м + ⊊<br>G | ม •<br>• % • 50 00 ก<br>ตัวเลข เน | ()<br>(ב<br>(1)<br>(1)<br>(1)<br>(1)<br>(1)<br>(1)<br>(1)<br>(1)<br>(1)<br>(1) | มบ จัดรูปแบ<br>ร เป็นตาราง<br>สไตล์ | ม สไตล์<br>• เชลล์ • | е<br>шизо<br>т | ลบ รู<br>•<br>ซลล์ | มี<br>เปลงบบ<br>• | ∑ แลงรามเป<br>↓ เติม + | ัดโนบัติ | Azv ไ<br>เรียงลำดับ ดัน<br>และกรอง * เลื | ศาและ<br>อก * |  |
|----------------------------------------------------------------------------------------------------|---------------------------------|-----------------------------------------------------------|-----------------|-----------------------------------------------------|-----------------------|------------|-----------------------------------|--------------------------------------------------------------------------------|-------------------------------------|----------------------|----------------|--------------------|-------------------|------------------------|----------|------------------------------------------|---------------|--|
| 2 -                                                                                                  | - X V                           | <i>f<sub>x</sub></i> =ปวช!]5                              |                 |                                                     |                       |            |                                   |                                                                                |                                     |                      |                |                    |                   |                        |          |                                          |               |  |
| А                                                                                                    | В                               | С                                                         | D               | E                                                   | F                     | G          | н                                 | Ĩ.                                                                             | J                                   | к                    | L              | M                  | e                 | N                      | 0        | P                                        | Q             |  |
| รายวิชา                                                                                              | ชื่อวิชา                        | เลขประจำตัวนักเรียน                                       | เลขที่          | ชื่อ                                                | หน่วยกิต              | ผลการเรีย  | าน ระด้                           | บ ชั้น                                                                         | ห้องเรียน                           | ปีการศึกษา           | ภาคเรียน       | 1                  |                   |                        |          |                                          |               |  |
| 20000-1103                                                                                           | ภาษาไทยเชิงสร้าง                | 5974                                                      | 1               | นายรักสกุล <mark>เอี่ยมสำอางค์</mark>               | 0                     |            | ประกาศนียบัตรวิชาชี               | พ ปวช.1                                                                        | 1                                   | 2562                 |                | 1                  |                   |                        |          |                                          |               |  |
| 20000-1103                                                                                           | ภาษาไทยเชิงสร้าง                | 6009                                                      | 2               | นางสาวเพชรชมพู เชื้อน้อย                            | 0                     |            | ประกาศนียบัตรวิชาชี               | พ ปวช.1                                                                        | 1                                   | 2562                 | 2              | 1                  |                   |                        |          |                                          |               |  |
| 20000-1103                                                                                           | ภาษาไทยเชิงสร้าง                | 6020                                                      | 3               | นางสาวสุธันวา ลำภูเพีชร                             | 0                     |            | ประกาศนียบัตรวิชาชี               | พ ปวช.1                                                                        | 1                                   | 2562                 |                | 1                  |                   |                        |          |                                          |               |  |
| 20000-1103                                                                                           | ภาษาไทยเชิงสร้าง                | 6141                                                      | 4               | นายกัณฑ์เอนก ภูบุญทอง                               | 0                     |            | ประกาศนียบัตรวิชาชี               | พ ปวช.1                                                                        | 1                                   | 2562                 |                | 1                  |                   |                        |          |                                          |               |  |
| 20000-1103                                                                                           | ภาษาไทยเชิงสร้าง                | 6142                                                      | 5               | นายกิตติภัสน์ เชียนโคกกรวด                          | 0                     |            | ประกาศนียบัตรวิชาชี               | พ ปวช.1                                                                        | 1                                   | 2562                 |                | 1                  |                   |                        |          |                                          |               |  |
| 20000-1103                                                                                           | ภาษาไทยเชิงสร้าง                | 6145                                                      | 6               | นายณัฐฐา ศรีราม                                     | 0                     |            | ประกาศนีย <mark>บัตรวิชาชี</mark> | พ ปวช.1                                                                        | 1                                   | 2562                 |                | 1                  |                   |                        |          |                                          |               |  |
| 20000-1103                                                                                           | ภาษาไทย <mark>เ</mark> ชิงสร้าง | 6152                                                      | 7               | นายธีรวัฒน์ พิพัฒน์จรัส                             | 0                     |            | ประกาศนียบัตรวิชาชี               | พ ปวช.1                                                                        | 1                                   | 2562                 | 2              | 1                  |                   |                        |          |                                          |               |  |
| 20000-1103                                                                                           | ภาษาไทยเชิงสร้าง                | 6156                                                      | 8               | นายวลักษกร คติภักดีธรรม                             | 0                     |            | ประกาศนียบัตรวิชาชี               | พ ปวช.1                                                                        | 1                                   | 2562                 | 2              | 1                  |                   |                        |          |                                          |               |  |
| 20000-1103                                                                                           | ภาษาไทยเชิงสร้าง                | 6159                                                      | 9               | นายเสริมสิน จารุสิทธิ์                              | 0                     |            | ประกาศนียบัตรวิชาชี               | พ ปวช.1                                                                        | 1                                   | 2562                 | 2              | 1 ส่-              | งออกเ             | เกรด                   |          |                                          |               |  |
| 20000-1103                                                                                           | ภาษาไทยเชิงสร้าง                | 6162                                                      | 10              | นางสาวคณาพร ส่งศีริพันธ์                            | 0                     |            | ประกาศนียบัตรวิชาชี               | พ ปวช.1                                                                        | 1                                   | 2562                 | 2              | 1                  |                   |                        |          |                                          |               |  |
| 20000-1103                                                                                           | ภาษาไทยเชิงสร้าง                | 6165                                                      | 11              | นางสาวชนิตา แดงป่ารูง                               | 0                     |            | ประกาศนียบัตรวิชาชี               | พ ปวช.1                                                                        | 1                                   | 2562                 |                | 1                  |                   |                        |          |                                          |               |  |
| 20000-1103                                                                                           | ภาษาไทยเชิงสร้าง                | 6168                                                      | 12              | นางสาวชาคริยา ผ่องศรี                               | 0                     |            | ประกาศนียบัตรวิชาชี               | พ ปวช.1                                                                        | 1                                   | 2562                 |                | 1                  |                   |                        |          |                                          |               |  |
| 20000-1103                                                                                           | ภาษาไทยเชิงสร้าง                | 6170                                                      | 13              | นางสาวฐนิขา ละออศรี                                 | 0                     |            | ประกาศนียบัตรวิชาชี               | พ ปวช.1                                                                        | 1                                   | 2562                 |                | 1                  |                   |                        |          |                                          |               |  |
| 20000-1103                                                                                           | ภาษาไทยเชิงสร้าง                | 6171                                                      | 14              | นางสาวณัฐนิชา เอี่ยมตระกูล                          | 0                     |            | ประกาศนียบัตรวิชาชี               | พ ปวช.1                                                                        | 1                                   | 2562                 |                | 1                  |                   |                        |          |                                          |               |  |
| 20000-1103                                                                                           | ภาษาไทยเชิงสร้าง                | 6172                                                      | 15              | นางสาวที่พยาภรณ์ เณรสมมุติ                          | 0                     |            | ประกาศนียบัตรวิชาชี               | พ ปวช 1                                                                        | -                                   | 2562                 |                | 1                  |                   |                        |          |                                          |               |  |

## 17. หลังจากนั้นเลือก "บันทึกเป็น" หรือกด "F12" จะขึ้นหน้าจอตามภาพ

|                                                 | 5-0-0              | 10 -                     |                       |                        |                           | ปพ.5 วนส.อท v.3.1 (เพิ่มริชา เ    | ปวช.+ชื่ออัตโนมัติ).xlsm - | Excel                 |         |             | -   |                  | ?                     | 函 -/           | 6 X   |
|-------------------------------------------------|--------------------|--------------------------|-----------------------|------------------------|---------------------------|-----------------------------------|----------------------------|-----------------------|---------|-------------|-----|------------------|-----------------------|----------------|-------|
| lwa 🕺                                           | าแรก แหรก          | เค้าโครงหน้ <sup>-</sup> | XI                    |                        |                           | บันทึกเป็น                        | t                          |                       |         | ×           |     |                  | ko                    | onnoo tetae    | - 🐑   |
| A nin                                           | Cordi              | ia New                   | 🕞 🦻 ד 🕇 🍑             | ▹ This                 | PC → Local Disk (D:       | :) ▶ ฝ่ายริชาการ ▶ โปรแกร         | มปพ.5 ⊧ ∨                  | 🖒 Search โปรแกรม      | ปพ.5    | P           | 4 2 | ∑ แลรามอัตโนมัติ | · . Aw                | 44             |       |
| มาง<br>มาง                                      | บันทึก             | เป็น                     | Organize 🔻 New        | folder                 |                           |                                   |                            |                       |         | 0           |     | มีเติม ▼         | ∠ "<br>เรียงลำดับ     | คันหาและ       |       |
| <ul> <li>จาง ตวลล</li> <li>คลิปบอร์ด</li> </ul> | 121450800          | WOI                      | E Desktop             | ^                      | Name                      | *                                 | Date modified              | Туре                  | Size    |             |     | E 894 *          | และกรอง -<br>การแก้ไซ | เลือก *        | ~     |
| A1 .                                            | - : × .            | / fr                     | Downloads             |                        | 鷆 Originals               |                                   | 6/8/2562 10:38             | File folder           |         |             | -   |                  |                       |                | ~     |
| ~                                               |                    | y ja                     | Recent places         | 100                    | 퉬 ดู่มือ                  |                                   | 10/9/2562 11:51            | File folder           |         |             | -   |                  |                       |                |       |
| A                                               |                    | в                        |                       |                        | 퉬 ปพ.5-มัธยม              |                                   | 20/6/2562 12:04            | File folder           |         |             |     | 1                | J                     | К              | LA    |
| 1 000200                                        | 208mg              |                          |                       |                        | 퉲 દીગ્લ                   |                                   | 15/8/2562 9:22             | File folder           |         |             | Å.  | See              | Handows               |                |       |
| 1 1.18.44.1                                     | 46.14.1            |                          | This DC               |                        | 🍶 สง ปพ.5                 |                                   | 28/8/2562 9:01             | File folder           |         |             | NEd | เรยน             | DU ISMUB I            | 21. INIT2.5119 |       |
| 2 20001-1001                                    | 1 ทฤษฎีนาฏศิลป์    | ไทย ละคร                 | Inis PC               |                        | 🕼 ~ริปพ.5 วนศ.อท ง        | /.3.1 (เพิ่มริชา ปรช.+ชื่ออัตโน   | . 10/9/2562 9:56           | เวิร์กซีต Microsoft E | 1 KB    | 1           |     |                  | 1 2562                | 1              |       |
| 3 20001-1001                                    | 1 ทถษภีนากศิลโ     | ไทย ละคร                 | Desktop               |                        | 🕼 ดนตรีสากล ม.1-1.        | xlsm                              | 16/8/2562 10:46            | เวิร์กซีต Microsoft E | 651 KB  | 8           |     |                  | 2562                  |                |       |
|                                                 |                    |                          | Documents             |                        | 🕼 ปพ.5 (ตันฉบับ).xl       | sm                                | 23/7/2562 13:17            | เวิร์กซีต Microsoft E | 635 KB  | 5           |     |                  |                       |                |       |
| 4 20001-1001                                    | 1 ทฤษฎนาฏศลป       | แทย ละคร                 | B C C Downloads       |                        | 🕼 ปพ.5 วนศ.อท v.1.        | .2(ปรับเวลา).xlsm                 | 6/8/2562 12:45             | เวิร์กซีต Microsoft E | 651 KB  |             |     |                  | 2562                  |                |       |
| 5 20001-1001                                    | า ทฤษฎีนาฏศิลป์    | ไทย ละคร                 | Music                 |                        | 🕼 ปพ.5 วนศ.อท v.1.        | xlsm                              | 8/7/2562 10:50             | เวิร์กซิต Microsoft E | 663 KB  |             |     |                  | 2562                  |                |       |
| 6 20001-1001                                    | 1 ทฤษภีนาฦศิลป์    | ไทย ละคร                 | E Pictures            |                        | 🛱 ปพ.5 านศ.อท v.2.        | .1.xlsm                           | 20/8/2562 9:09             | เวิร์กซิต Microsoft E | 651 KB  |             |     |                  | 2562                  |                |       |
| 7 00004 4004                                    |                    | H                        | Videos                |                        | นี้ไว้ ปพ.5 วนศ.อท v.2.   | xlsm                              | 6/8/2562 14:42             | เริร์กซิต Microsoft E | 651 KB  |             |     |                  | 0500                  |                |       |
| 7 20001-1001                                    | เ มะเษณีห.เป็นหก   | IME NEMT                 | Local Disk (C:)       |                        | 🖬 ปพ.5 านศ.อท v.3         | (เพิ่มริชา ปรช.+ชื่ออัตโนมัติ).x. | 3/9/2562 12:22             | เกิร์กซีต Microsoft E | 897 KB  |             |     |                  | 2502                  |                |       |
| 8 20001-1001                                    | 1 ทฤษฎีนาฎศิลป์    | ไทย ละคร                 | Local Disk (D:)       |                        | 🛱 ปิพ.5 รมศ.อท v.3.       | .1 (เพิ่มรีซา ปรช.+ชื่ออัตโนมัติ  | . 9/9/2562 14:24           | เริร์กซิต Microsoft E | 897 KB  | 8           |     |                  | 2562                  |                |       |
| 9 20001-1001                                    | 1 ทฤษฎีนาฎศิลป์    | ไทย ละคร                 | and the second second |                        |                           | ละด้ำเ                            | 989175                     | 12                    |         |             |     |                  | 2562                  |                |       |
| 10 20001-1001                                   | เ หฤษฎีนาฏศิลป์    | ไทย ละคร                 | 🙀 Network             | ~                      |                           | чеци                              | <b>N 16 1</b> "            |                       |         |             |     |                  | 2562                  |                |       |
| 11 20001-1001                                   | 1 ทฤษฎีนาฏศิลป์    | ไทย ละคร                 | ซื่อไฟล์:             | ปพ. <mark>5</mark> หมด | 1.อห v.3.1 (เพิ่มริชา ปวจ | ช.+ชื่ออัตโนมัติ).xlsm            |                            |                       |         | *           |     |                  | 2562                  |                |       |
| 12 20001-1001                                   | ทฤษฎีนาฏศิลป์      | ไทย ละคร                 | บันทึกเป็นชนิด:       | xcel Ma                | cro-Enabled Workbo        | ook (*.xlsm)                      |                            |                       |         | ~           |     |                  | 2562                  |                |       |
| 13 20001-1001                                   | เ<br>ทฤษฎีนาฏศิลป์ | ไทย ละคร                 | Authors:              | Phanuw                 | vat                       | Tags: Uw.5, u                     | w5, PP, bookfive           | Title: BorPo          | r       |             |     |                  | 2562                  |                |       |
| 14 20001-1001                                   | 1 ทฤษฎีนาฏศิลป์    | ไทย ละคร                 |                       | <b> </b>               | นที่กรูปขนาดย่อ           |                                   |                            |                       |         |             |     |                  | 2562                  |                |       |
| 15 20001-1001                                   | เ ทฤษฎีนาฏศิลป์    | ไทย ละคร                 |                       |                        |                           |                                   |                            |                       |         |             |     |                  | 2562                  |                |       |
| 16 20001-1001                                   | เ ทฤษฎีนาฦศิลป์    | ไทย ละคร                 | 🍙 ช่อนโฟลเดอร์        |                        |                           |                                   | เครื่องมี                  | อ ▼ บันทึก            | ยกเลิก  |             |     |                  | 2562                  |                | _     |
| <b>-</b>                                        | ข้อมูลวิชา         | ปกหน้า                   | ดัวชีวัด เวลาเรียน    | คะแา                   | น สมรรถนะ                 | พึงประสงค์ อ่านๆ                  | ปกหลังใน ปกห               | หลังนอก ปวช G         | ade 🛛 🗠 | (+) :       | 4   |                  |                       |                | E E   |
| พร้อม                                           | 1                  |                          |                       |                        |                           |                                   |                            |                       | นับ     | เล่านวน: 11 | E   |                  | ] :                   | I              | 100 % |

#### 18. ตัวเลือก "บันทึกเป็นชนิด" ให้เลือก "CSV (Comma delimited) (\*.csv)" ตามภาพ

|              | 5.0                      | » - 6, D                       | ปพ.5 วนส.อค.v.3.1 (เพิ่มวิชา ปวช.+ซืออัฟโนมัติ) xism - Excel                              |            |                    | ?           | 131 -       | BX      |
|--------------|--------------------------|--------------------------------|-------------------------------------------------------------------------------------------|------------|--------------------|-------------|-------------|---------|
| ไฟล์ หน้     | ม้าแรก เ                 | เทรก เด้าโดรง                  | น้ 🔟 บันทึกเป็น 🗡                                                                         |            |                    | ko          | onnoo tetae | - 🤹     |
| n X in       |                          | Cordia New                     | 🛞 🍥 👻 🏠 > This PC > Local Disk (D:) > มาแร้งการ > โปรแกรม ปพ.5 🗸 🗸 Search โปรแกรม ปพ.5 🖉  |            | ແລຮາເມວັທໂແມ່ທີ່ 👻 | A<br>7      | 46          |         |
| าาง ยิฏิตัตล | non -                    | P T II -                       | Organize  New folder                                                                      | UU V       | ติม *              | รัยงลำดับ เ | ส้นหาและ    |         |
| - 💉 ตัวตั้   | <b>ัดวางรูปแบบ</b>       | B 1 U                          | Excel Workbook (*.xlsx)                                                                   | <i>₹</i> 2 | กัพ *              | 486N504 *   | เลือก *     |         |
| ดลิปบอร์ด    | a 15                     |                                | In Desktop Excel Macro-Enabled Workbook (*.xlsm)                                          |            | การแก้             | la          |             | ^       |
| A1           | • :                      | $\times \checkmark f$          | Cownloads Excel Binary Workbook (*.xlsb)     Recent places Excel 97-2003 Workbook (*.xls) | 1          |                    |             |             | V       |
| all men      |                          |                                | XML Data (*.xml)<br>Single File Web Page (*.mht;*.mhtml)                                  | 1          |                    |             | 12          |         |
| A            |                          | В                              | - Web Page (*.htm;*.html)                                                                 | -          | 1                  | J           | К           | L       |
| 1 รายวิชา    | ชื่อวิชา                 |                                | Excel lemplate (*.xtx)<br>Excel Macro-Explanation (*.xtxn)                                | ห้องเรีย   | เน ปีก             | กรศึกษา -   | ภาคเรียน    |         |
| 2 20001-100  | )1 ทถาะอื่า              | เากติลโไทย ละค                 | IN This PC Excel 97-2003 Template (*.xlt)                                                 |            | 1                  | 2562        | 1           |         |
|              |                          |                                | Desktop Text (Tab delimited) (*.txt)                                                      |            |                    | LUUN        |             |         |
| 3 20001-100  | 01 ทฤษฎิน                | เาฏศิลปไทย ละค                 | Documents XML Spreadsheet 2003 (*.xml)                                                    |            |                    | 2562        |             |         |
| 4 20001-100  | )1 ทฤษฎีน                | เาฏศิลป์ไทย ละค                | Downloads Microsoft Contractor ( 400)                                                     |            |                    | 2562        |             |         |
| 5 20001-100  | ) <mark>1 ทฤษฎี</mark> น | เกฏศิลป์ไทย ละค                | V (acer) Formatice rew (bpace definition) (* r=*) Music Music                             |            |                    | 2562        |             |         |
| 6 20001-100  | 01 ทฤษฎีเ                | เาฏศิลป์ไทย ละค                | Pictures Text (MS-DOS) (".txt)                                                            |            |                    | 2562        |             |         |
| 7 20001-100  | )1 ทฤษฎีเ                | เาฏศิลป์ไทย ละค                | Videos CSV (Macintosh) (*.csv)<br>CSV (MS-DOS) (*.csv)                                    |            |                    | 2562        |             |         |
| 8 20001-100  | )1 ทฤษฎีน                | เาฏ <mark>ศิลป์ไทย</mark> ละค  | Local Disk (C:) DIF (Data Interchange Format) (*.dif)<br>SYLK (Symbolic Link) (*.slk)     |            |                    | 2562        |             |         |
| 9 20001-100  | )1 ทฤษฎีน                | เาฏศิลป์ไทย ละค                | Excel Add-In (*.xlam)<br>Excel 97-2003 Add-In (*.xla)                                     |            |                    | 2562        |             |         |
| 10 20001-100 | )1 ทฤษฎีน                | เาฏศิลป์ไทย ละค                | Network PDF (*.pdf)<br>XPS Document (*.xps)                                               |            |                    | 2562        |             |         |
| 11 20001-100 | 01 ทฤษฎีเ                | เาฏศิลป์ไทย ละค                | ซื่อไฟเล่ะ<br>OpenDocument Spreadsheet (*.ods)                                            |            |                    | 2562        |             |         |
| 12 20001-100 | )1 ทฤษฎีเ                | เาฏศิลป์ไทย ละค                | ບໍ່ແກ່ກເປັນອັນລະ Excel Macro-Enabled Workbook (*xism)                                     |            |                    | 2562        |             |         |
| 13 20001-100 | 01 ทฤษฎีน                | เาฏ <mark>ศิลป์ไทย</mark> ละค  | Authors: Phanuwat Tags: dw.5, dw.5, PP, bookfive Title: BorPor                            |            |                    | 2562        |             |         |
| 14 20001-100 | )1 ทฤษฎีเ                | เาฏ <mark>ศิลป์ไทย ละ</mark> ค | 🗌 ปันทึกรูปอนาลข่อ                                                                        |            |                    | 2562        |             |         |
| 15 20001-100 | )1 ทฤษฎีน                |                                |                                                                                           |            |                    | 2562        |             |         |
| 16 20001-100 | 01 ทฤษฎีเ                | <br>เาฏศิลป์ไทย ละค            | (a) ซ่อมไฟลเดอร์ เครื่องมือ                                                               |            |                    | 2562        |             |         |
| <            | ข้อมูล                   | วิชา ปกหน้า                    | ตัวขี่วัด เวลาเรียน คะแนน สมรรถนะ พึงประสงค์ อ่านฯ ปกหลังใน ปกหลังนอก ปวช Gade 🕻 🕀        |            |                    |             |             |         |
| พร้อม        |                          |                                | นับจำนวน 1                                                                                | 1 🎟        | B 🗉 -              |             |             | + 100 % |
|              |                          |                                |                                                                                           |            |                    |             |             |         |

### 19. ทำการตั้งชื่อไฟล์ เป็นตัวเลขรหัสวิชา ตามภาพ

| ไฟล์ หนาแ                 | เรก แทรก เคาโครงห     | 1- AB                 |                            | оцинноц                       |            |                            |       |       |               | l l k      | .oonnoo tetae | 5. 4 K |
|---------------------------|-----------------------|-----------------------|----------------------------|-------------------------------|------------|----------------------------|-------|-------|---------------|------------|---------------|--------|
| A nin                     | Cordia New            | 💮 🕆 🛉 🐌 🖬             | his PC → Local Disk (D:) → | ฝ่ายรีซาการ ।> โปรแกรม ปพ.5 > | ~ C        | Search โปรแกรม             | ปพ.5  | Q     | ∑ แลระเมอัตโน | Jā · Ar    |               |        |
| าง<br>ราง<br>- 🖋 ตัวค้อวา | BIU+                  | Organize 🔻 New fold   | ler                        |                               |            |                            |       | 0     | ມນ ທາມ ≁      | เรียงลำตับ | ดันหาและ      |        |
| ดลิปบอร์ด                 | 130000 W              | Desktop ^             | Name                       | Date mo                       | lified     | Туре                       | Size  |       | C             | การแก้ไข   | short -       | 2      |
| v1 -                      | $X \sim f_r$          | Becent places         | 🎉 Originals                | 6/8/2562                      | 10:38      | File folder                |       |       |               |            |               |        |
|                           | 7                     | 22 Recent places      | 🍌 คู่มือ                   | 10/9/256                      | 11:56      | File folder                |       |       | 1             |            |               |        |
| A                         | B                     | Homegroup             | 🧰 ปพ.ว-มธยม                | 20/6/256                      | 9:22       | File folder                |       |       | 1             | J          | ĸ             | L      |
| รายวิชา                   | ชื่อวิชา              |                       | 🍌 #4 tlw.5                 | 28/8/256                      | 9:01       | File folder                |       |       | ห้องเรียน     | ปีการศึกษา | าภาคเรียน     |        |
| 20001-1001                | ทฤษฎีนาฏศิลป์ไทย ละคร | Parkton               | 12.csv                     | 3/9/2562                      | 12:29      | ใฟล์ Microsoft Exc         | 71    | В     |               | 1 2562     | 1             |        |
| 20001-1001                | หฤษฎีนาฏศิลป์ไทย ละคร | Documents             | 2000-2100.csv              | 9/9/2562                      | 8:57       | ใฟล์ Microsoft Exc         | 1)    | В     |               | 2562       | :             |        |
| 20001-1001                | ทฤษฎีนาฏศิลป์ไทย ละคร | Downloads             |                            |                               |            |                            |       |       |               | 2562       | 1             |        |
| 20001-1001                | ทฤษฎีนาฏศิลป์ไทย ละคร | fx (acer)             |                            |                               |            |                            |       |       |               | 2562       | 1             |        |
| 20001-1001                | ทฤษฎีนาฏศิลป์ไทย ละคร | Pictures              |                            |                               |            |                            |       |       |               | 2562       | 2             |        |
| 20001-1001                | ทฤษฎีนาฏศิลป์ไทย ละคร | Videos                |                            |                               |            |                            |       |       |               | 2562       | 1             |        |
| 20001-1001                | ทฤษฎีนาฏศิลป์ไทย ละคร | Local Disk (C:)       |                            |                               |            |                            |       |       |               | 2562       | 1             |        |
| 20001-1001                | ทฤษฎีนาฏศิลป์ไทย ละคร |                       |                            |                               |            |                            |       |       |               | 2562       | 2             |        |
| 20001-1001                | ทฤษฎีนาฏศิลป์ไทย ละคร | 📬 Network 🗸 🗸         |                            |                               |            |                            |       |       |               | 2562       | 2             |        |
| 20001-1001                | ทฤษฎีนาฏศิลป์ไทย ละคร | ซื่อไฟล์: 2000        | 1-1001.csv                 |                               |            |                            |       | ~     |               | 2562       | 1             |        |
| 20001-1001                | ทฤษฎีนาฏศิลป์ไทย ละคร | บันทึกเป็นชนิด: CSV ( | Comma delimited) (*.csv)   |                               |            |                            |       | ~     |               | 2562       |               |        |
| 20001-1001                | ทฤษฎีนาฏศิลป์ไทย ละคร | Authors: Phar         | nuwat                      | Tags: ปพ.5, ปพ5, PP, book     | five       | Title: BorPo               | r     |       |               | 2562       | 1             |        |
| 20001-1001                | ทฤษฎีนาฏศิลป์ไทย ละคร |                       |                            |                               |            |                            |       |       |               | 2562       | 2             |        |
| 20001-1001                | ทฤษฎีนาฏศิลป์ไทย ละคร | 🍙 ช่อนโฟลเดอร์        |                            |                               | เครื่องมือ | <ul> <li>บันทีก</li> </ul> | ยกเลื | n     |               | 2562       | 2             |        |
| 20001-1001                | ทฤษฎีนาฏศิลป์ไทย ละคร | 6                     | 172 15 L                   | นางสาวทิพยาภรณ์ เณรสมมุติ     |            | 0                          |       | ปวช.1 |               | 2562       | 1             |        |
|                           | ข้อมลวิชา ปกหน้า      | ดัวชี้วัด เวลาเรียน ค | ะแนน สมรรถนะ พี            | งประสงค์ อ่านๆ ปกหลังใน       | ปกหลั      | งนอก ปวช G                 | ade 🔳 | . (+) | 1             |            |               |        |

20. และกด "บันทึก" เป็นอัน <mark>เสร็จสิ้น</mark> การทำโปรแกรม

# ขั้นตอนการส่งไฟล์ ปพ.5 ในระบบของวิทยาลัย

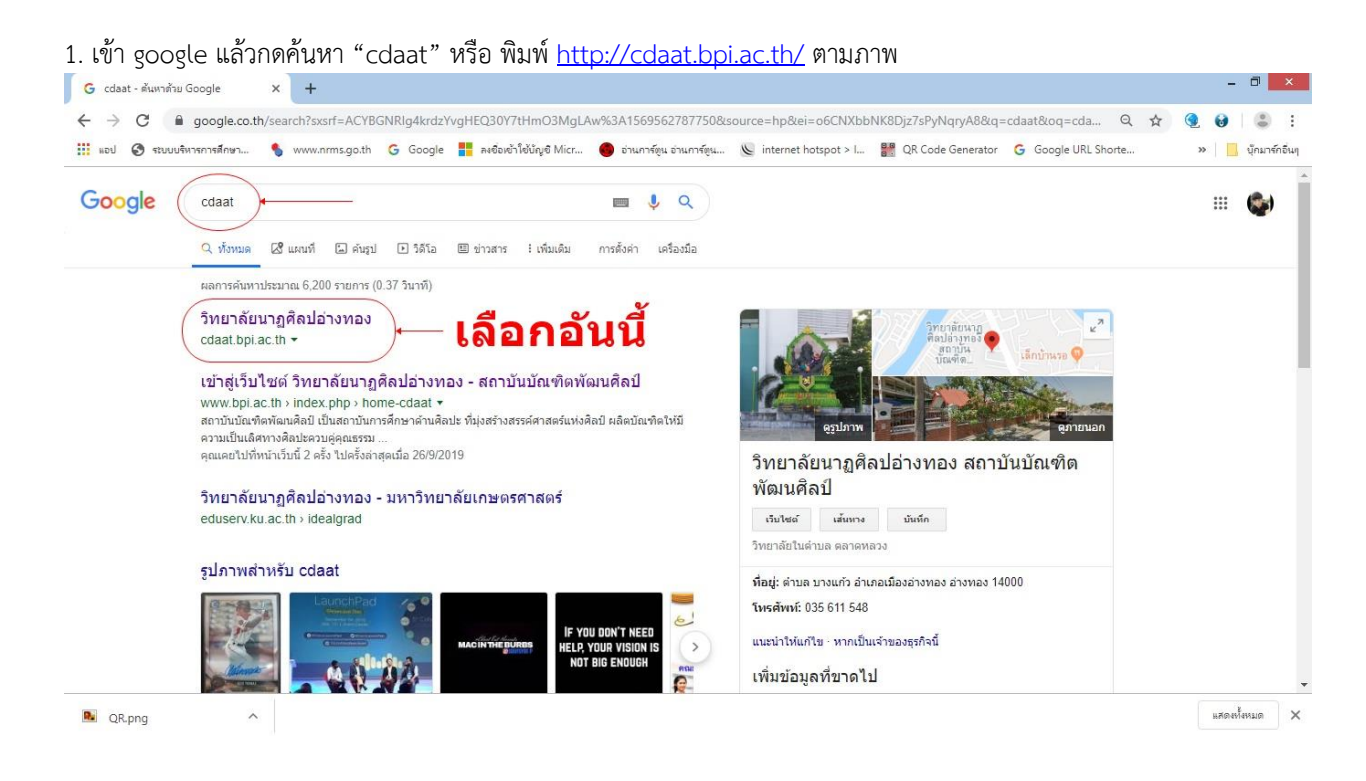

#### 2. จะขึ้นหน้าจอ ตามภาพ

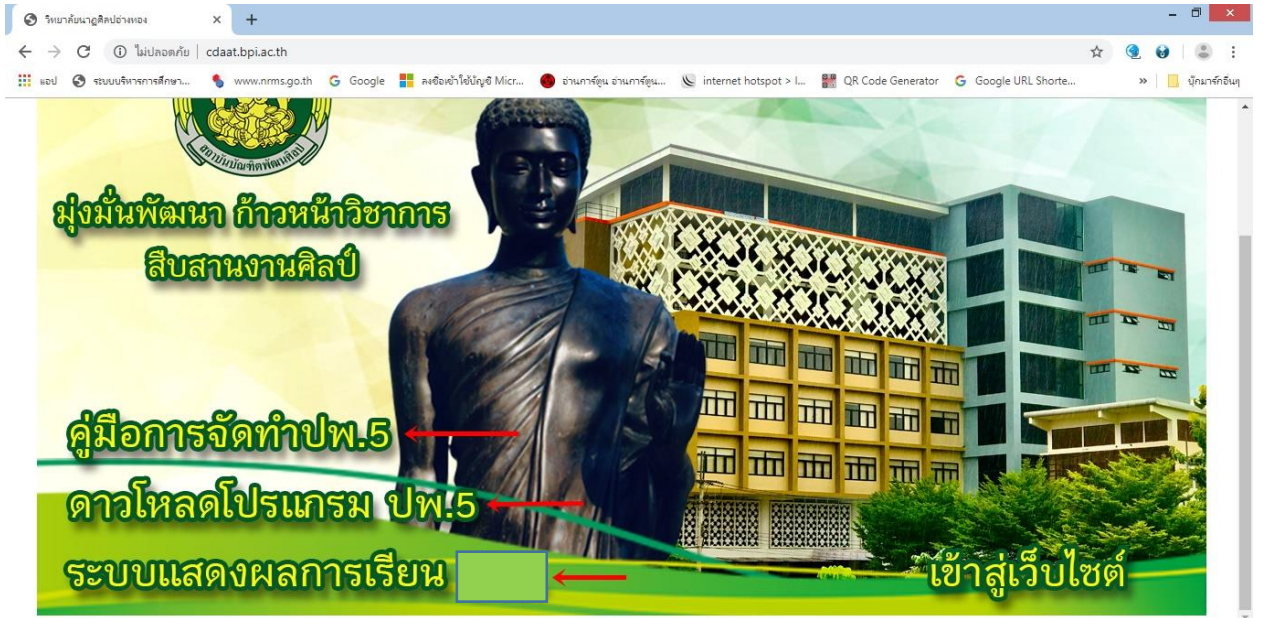

3. เลือกเมนู "ระบบแสดงผลการเรียน" จะขึ้นหน้า Log in ตามภาพ

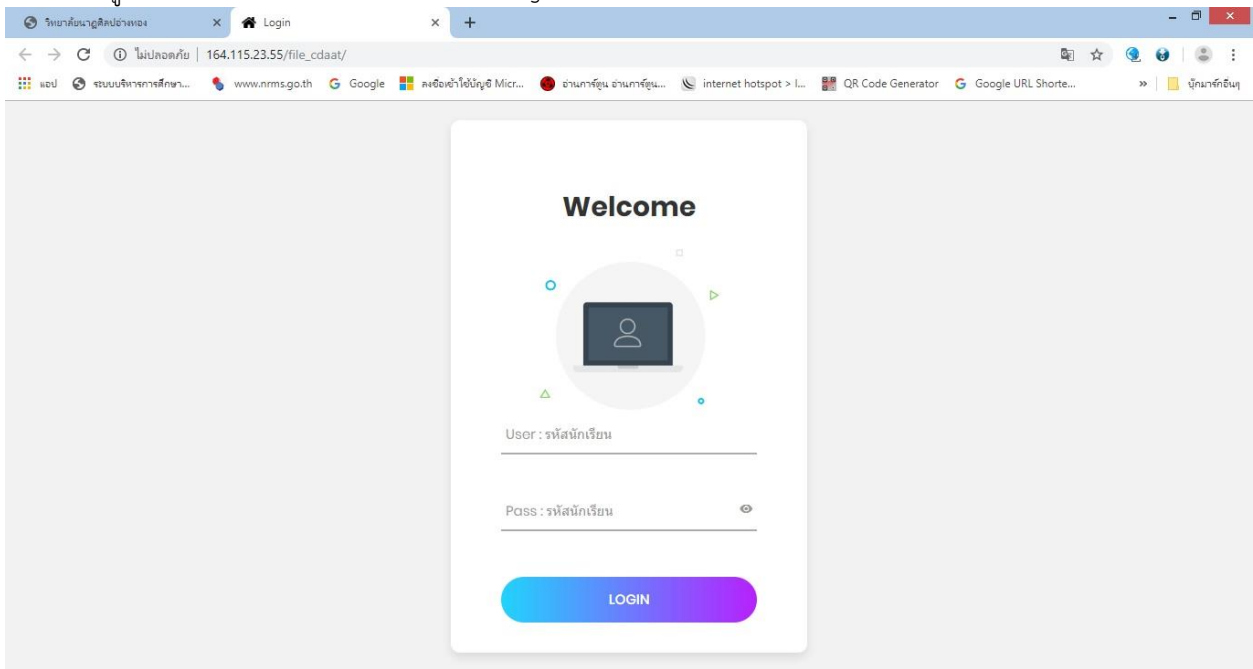

4. สำหรับผู้สอน ให้ทำการกรอก User : teacher และ pass : teacher และกด "LOGIN"

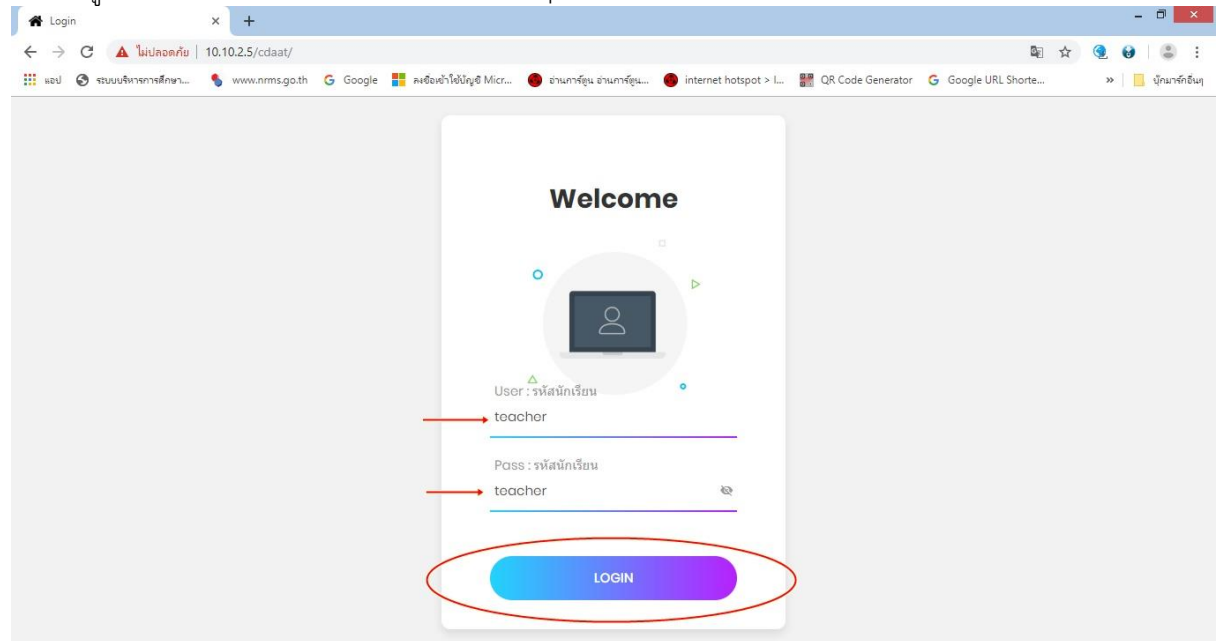

# 5. เลือกเมนู "ส่ง ปพ5" เพื่อทำการส่ง ปพ 5 ตามภาพ

| 🔀 น่าเข้ามลการเรียน     | × +                                            |                                                                                      |                                                       |                                  | - 0 ×                       |
|-------------------------|------------------------------------------------|--------------------------------------------------------------------------------------|-------------------------------------------------------|----------------------------------|-----------------------------|
| ← → C ③ 1               | ม่ปลอดกับ   10.10.2.5/cdaat/import/index.php   |                                                                                      |                                                       |                                  | 🖈 🍳 😖 😩 :                   |
| HOU C manage            | รอารศึกษา 🌖 www.nrms.go.th 🔓 Google 👫 ละซ้อเช่ | ເໃຫ້ນໍລູອີ Micr 🔴 ວ່າແກາຈົຫຼຸແ ວ່າ                                                   | นการ์ตูน 🕚 internet hotspot > I                       | 👷 QR Code Generator   Google UR  | L Shorte » 🛛 📒 นักมาซ์กอีนๆ |
| ส่ง ปพ.5                | ส่งผลการเรียน พืม                              | เพ็ผลการเรียนราย<br>บุคคล                                                            | ส่งผลการเรียนแก้ไข<br>โดยนายทะเบียน                   | แก้ไขผลการเรียนโดย<br>นายทะเบียน | ้ออกจากระบบ                 |
| Show 10 • entries       | ลือก "ส่ง ปพ.5"                                | <mark>น้ำเข้าผล</mark><br>กรุณาเลือกไฟส์ ".Ct<br>เ <u>ลือกไฟส์</u> ไม่ได้เลือกไฟส์ได | การเรียน<br>ง <sup>๛</sup> ที่ต้องการนำเข้า<br>Import | Sea                              | rch:                        |
| รหัสวิชา 🔺              | ชื่อวิชา                                       | 0 รหัสนัก                                                                            | แรียน 🔅 ชื่อนักเรียน                                  | \$                               | ระดับผลการเรียน 🔅           |
|                         |                                                | 0                                                                                    |                                                       |                                  |                             |
| 0                       |                                                | 0                                                                                    |                                                       |                                  |                             |
| 20000-1101              | ภาษาไทยเพื่อการสื่อสาร                         | 5974                                                                                 | นายรักสกุล เอี                                        | ยมสำอางค์                        | 4                           |
| 20000-1101              | ภาษาไทยเพื่อการสื่อสาร                         | 6009                                                                                 | นางสาวเพชรช                                           | มพู เชื้อน้อย                    | 4                           |
| 20000-1101              | ภาษาไทยเพื่อการสื่อสาร                         | 6020                                                                                 | นางสาวสุธันวา                                         | สาภูเพ็ชร                        | 4                           |
| 20000-1101              | ภาษาไทยเพื่อการสื่อสาร                         | 6141                                                                                 | นายกัณฑ์เอนก                                          | ภูมุญทอง                         | 4                           |
| 20000-1101              | ภาษาไทยเพื่อการสื่อสาร                         | 6142                                                                                 | นายกิดดีภัสน์ เ                                       | ขียนโคกกรวด                      | 4                           |
| 20000-1101              | ภาษาไทยเพื่อการสื่อสาร                         | 6145                                                                                 | นายณัฐฐา ศรีร                                         | าม                               | 4                           |
| 10.10.2.5/cdaat/tranfer | ภาษาไทยเพื่อการสื่อสาร                         | 6152                                                                                 | นายธีรวัฒน์ พิท                                       | <b>ไ</b> ฒน์จรัส                 | 3.5                         |

### 6. ทำการเลือกข้อมูลของรายวิชาที่จะส่ง และเลือกไฟล์ ตามภาพ

| 40 Re 194.5                | × +                           |                                            |                                           |                                   | - 0 ×                   |
|----------------------------|-------------------------------|--------------------------------------------|-------------------------------------------|-----------------------------------|-------------------------|
| 🗧 🔶 C 🔺 ไม่ปลอดกัย         | 10.10.2.5/cdaat/tranfer/      |                                            |                                           |                                   | 🖈 🧕 😖 😩 :               |
| 🔢 แอป 🚱 ระบบบริหารการศึกษา | 🖠 www.nrms.go.th 🛛 Google 🚦 i | ลงชื่อเข้าใช้บัญชี Micr 🔴 อ่านการ์ตูน อ่าน | นการ์ซูน 🔴 internet hotspot > I 🔮         | QR Code Generator 🛛 Google URL Sh | norte » 📙 บุ๊กมาซ์กอินๆ |
| ส่ง ปพ.5                   | ส่งผลการเรียน                 | พิมพ์ผลการเรียนราย<br>บุคคล                | ส่งผลการเรียนแก้ไข<br>โดยนายทะเบียน       | แก้ไขผลการเรียนโดย<br>นายทะเบียน  | ออกจากระบบ              |
|                            |                               | น้ำส่งไท                                   | ได้ ปพ.5<br>20000-2003-กิจกรรมคอมพิวเตอร์ | และเทคโนโลยี่ 1 🔹 ▼]              | – 1. เลือกรายวิชา       |
|                            |                               | ระดับชั้น มัธยมศึกษาปีที่                  | า - 2. เลือกระเ                           | ดับขั้น                           |                         |
|                            |                               | ห้อง :                                     | ₃ 3. เลือกห้อ                             | องเรียน                           |                         |
|                            |                               | ครูผู้สอน :                                | นายธนภัทร ทองระย้า 🔹 🕇                    | —4. เลือกครูผู้สอน                |                         |
|                            |                               | เลือกไฟล์ ปพ.5 ที่ต้องการส่ง               | เลือกไฟล์ ไม่ต้เลือกไฟล์ได                |                                   |                         |
|                            |                               | ส่งปัว                                     | มุล<br>5. กดเพื                           | ื่อเลือกไฟล์ที่จะส่ง              |                         |

|                                                                                                    |                                         | Open            |                       |         |                            |                      | × |              |               |      |                   |
|----------------------------------------------------------------------------------------------------|-----------------------------------------|-----------------|-----------------------|---------|----------------------------|----------------------|---|--------------|---------------|------|-------------------|
| ) 🏵 🔹 🕇 📕 🕨                                                                                                    | This PC 🔸 Local Disk (D:) 🕨 โปรแกรมปพวี | F.              |                       | ♥ 🖒 Sea | rch โปรแกรมปพ5             |                      | P |              |               | ☆    |                   |
| Organize 🔻 New fo                                                                                                    | older                                   |                 |                       |         | 88 •                       | •                    | 0 | le Generator | Google URL Sh | orte | » 📙 นุ๊กมาร์กอี่เ |
| Favorites                                                                                                    | Name                                    | Date modified   | Туре                  | Size    |                            |                      |   | 1010100051   | รียมโดย       |      |                   |
| Desktop                                                                                                    | Grade                                   | 18/9/2562 10:06 | File folder           |         |                            |                      |   | เป็นผลการเรื | 2012 6010     | ออ   | กจากระบบ          |
| Downloads                                                                                                    | Jw5                                     | 12/9/2562 9:15  | File folder           |         |                            |                      |   | R IT Nº 61   | 1214          |      |                   |
| Secent places                                                                                                    | 🛱 คณิตศาสตร์ ม1 ห้อง1.xlsm              | 17/9/2562 15:56 | เจิร์กซิต Microsoft E | 924 KB  |                            |                      |   |              |               |      |                   |
|                                                                                                    | แก้ ดณิตศาสตร์ ม1 ห้อง2.xlsm            | 17/9/2562 15:56 | เริร์กซิต Microsoft E | 924 KB  |                            |                      |   |              |               |      |                   |
| \delta Homegroup                                                                                                    | 🚺 ี คอมพิวเตอร์ ม1 ห้อง3.xlsm           | 17/9/2562 15:56 | เวิร์กซีต Microsoft E | 924 KB  | )                          |                      |   |              |               |      |                   |
|                                                                                                    | ื่⊒⊡ี ปพ๖พีนฐาน.xism                    | 1//9/2562 15:56 | เรียกซิต Microsoft E  | 924 KB  |                            |                      |   |              |               |      |                   |
| 🖳 This PC                                                                                                    | 📳 ปพ5ริยายัพ.xism                       | 17/9/2562 15:56 | เวิร์กซิต Microsoft E | 889 KB  |                            |                      |   |              |               |      |                   |
| 🗎 Desktop                                                                                                    | 🚺 รายชื่อม.1-6 30 ก.ค.62.xlsx           | 16/9/2562 8:33  | เริร์กซีต Microsoft E | 108 KB  |                            |                      |   |              |               |      |                   |
| Documents                                                                                                    |                                         |                 |                       |         |                            |                      |   | เนโลยี 1     |               |      |                   |
|                                                                                                    |                                         |                 |                       |         |                            |                      |   |              |               |      |                   |
| Downloads                                                                                                    |                                         | a 10 1 r        | d I                   |         |                            |                      |   |              |               |      |                   |
| ) Downloads<br>P fx (acer)                                                                                                    | 1.ทำกา                                  | รเลือกไฟล์      | ์ที่จะส่ง             |         |                            |                      |   |              |               |      |                   |
| <ul> <li>Downloads</li> <li>fx (acer)</li> <li>Music</li> </ul>                                                                                                    | 1.ทำกา                                  | รเลือกไฟล์      | ์ที่จะส่ง             |         |                            |                      |   |              |               |      |                   |
| <ul> <li>Downloads</li> <li>fx (acer)</li> <li>Music</li> <li>Pictures</li> </ul>                                                                                                    | 1.ทำกา                                  | รเลือกไฟล์      | ์ที่จะส่ง             |         |                            |                      |   |              |               |      |                   |
| <ul> <li>Downloads</li> <li>fx (acer)</li> <li>Music</li> <li>Pictures</li> <li>Videos</li> </ul>                                                                                                    | 1.ทำกา                                  | รเลือกไฟล์      | ์ที่จะส่ง             |         |                            |                      |   |              |               |      |                   |
| <ul> <li>Downloads</li> <li>fx (acer)</li> <li>Music</li> <li>Pictures</li> <li>Videos</li> <li>Local Disk (C:)</li> </ul>                                                                                                    | 1.ทำกา                                  | รเลือกไฟล์      | ที่จะส่ง              |         |                            |                      |   |              |               |      |                   |
| <ul> <li>Downloads</li> <li>fx (acer)</li> <li>Music</li> <li>Pictures</li> <li>Videos</li> <li>Local Disk (C:)</li> <li>Local Disk (D:)</li> </ul>                                                                                                    | 1.ทำกา                                  | รเลือกไฟล์      | ์ที่จะส่ง             |         |                            |                      |   |              |               |      |                   |
| <ul> <li>Downloads</li> <li>fx (acer)</li> <li>Music</li> <li>Pictures</li> <li>Videos</li> <li>Local Disk (C:)</li> <li>Local Disk (D:)</li> </ul>                                                                                                    | 1.ทำกา                                  | รเลือกไฟล์      | ที่จะส่ง              |         |                            |                      |   |              |               |      |                   |
| Downloads  for fx (acer)  Music  Firstures  Videos  Local Disk (C:)  Local Disk (D:)  Network                                                                                                    | 1.ทำกา                                  | รเลือกไฟล์      | ที่จะส่ง              |         |                            |                      |   |              |               |      |                   |
| Downloads  for (a cer)  Music  For (a cer)  Videos  Local Disk (C:)  Local Disk (D:)  Network                                                                                                    | 1.ทำกา                                  | รเลือกไฟล์      | ที่จะส่ง              | 2.กดเ   | เพื่อส่ง                   | <b>ใฟ</b> ส          | í |              |               |      |                   |
| Downloads Downloads Downl | 1.ทำกา                                  | รเลือกไฟล์      | ที่จะส่ง              | 2.กดเ   | เพื่อส่ง`                  | <b>ใฟ</b> ล          | ĩ |              |               |      |                   |
| Covenicads Covenicads Covenicads Covenicads Covenicad Covenicad C | 1.ทำกา                                  | รเลือกไฟล์      | ที่จะส่ง              | 2.กดเ   | เพื่อส่ง`<br>              | <b>ใฟ</b> ล          | ĩ |              |               |      |                   |
| forwinods     for (ace)     for (ace)     Music     Pictures     Videos     Local Disk (C:)     Local Disk (C:)     Local Disk (C:)                                                                                                    | 1.ทำกา                                  | รเลือกไฟล์      | ที่จะส่ง              | 2.กดเ   | เพื่อส่ง`<br>              | <b>ใฟ</b> ล          | ĩ |              |               |      |                   |
| Cownloads     for (acer)     for (acer)     for (acer)     for (acer)     for (acer)     for (acer)     for (acer)     for (acer)     for (acer)     for (acer)     for (acer)     for (acer)     for (acer)     for (acer)     for (acer)                                                                                                    | 1.ทำกา                                  | รเลือกไฟล์      | ที่จะส่ง              | 2.กดเ   | งพื่อส่ง`<br>↓             | เฟล                  | 5 |              |               |      |                   |
| iiii Downloads<br>iiiii Accer)<br>iiiiiiiiiiiiiiiiiiiiiiiiiiiiiiiiiiii                                                                                                    | 1.ทำกา                                  | รเลือกไฟล์      | ที่จะส่ง              | 2.ກ໑ເ   | งพื่อส่ง`<br>↓             | เฟล                  | ľ |              |               |      |                   |
| iii Downloads<br>iii <sup>1</sup> fx (acer)<br>iii Music<br>iii <sup>2</sup> Pictures<br>iii <sup>1</sup> Videos<br>iii Local Disk (C)<br>iii Local Disk (C)<br>iii Network                                                                                                    | 1.ทำกา                                  | รเลือกไฟล์      | ที่จะส่ง              | 2.ກ໑ເ   | พื่อส่ง)<br>mrssua<br>open | <b>ใฟล</b><br>Cancel |   |              |               |      |                   |

7. ทำการเลือกไฟล์ ปพ5 ที่ต้องการจะส่ง และเลือก "open" เพื่อส่งไฟล์

## 8. กด "ส่งข้อมูล" เพื่อส่ง ปพ5 ที่ท่านเลือก (หากแนบไฟล์สำเร็จจะขึ้นชื่อไฟล์) ตามภาพ

| 🔀 ## UW.5                  | × +                           |                                            |                                     |                                     | - 🗆 🗙                    |
|----------------------------|-------------------------------|--------------------------------------------|-------------------------------------|-------------------------------------|--------------------------|
| 🗲 🔶 C 🔺 ไม่ปลอดภัย   1     | 0.10.2.5/cdaat/tranfer/       |                                            |                                     |                                     | ☆ 🧕 😖 😩 :                |
| 🔡 แอป 🔇 ระบบบริหารการศึกษา | 🖠 www.nrms.go.th 🛛 G Google 📑 | ลงชื่อเข้าใช้บัญชี Micr 🔴 อ่านการ์ตูน อ่าน | เการ์ตูน 👩 internet hotspot > I 📲   | QR Code Generator 🛛 🤓 Google URL Sł | norte » 📃 บุ๊กมาร์กอื่นๆ |
| ส่งปพ.5                    | ส่งผลการเรียน                 | พิมพ์ผลการเรียนราย<br>บุคคล                | ส่งผลการเรียนแก้ไข<br>โดยนายทะเบียน | แก้ไขผลการเรียนโดย<br>นายทะเบียน    | ออกจากระบบ               |
|                            |                               | นำส่งไท                                    | ไล้ ปพ.5                            |                                     |                          |
|                            |                               | รหัสวิชา :                                 | 20000-2003-กิจกรรมคอมพิวเตอร์       | และเทคโนโลยี่ 1 🔹 🔻                 |                          |
|                            |                               | ระดับขั้น มัธยมศึกษาปีที่                  | 1 •                                 |                                     |                          |
|                            |                               | ห้อง :                                     | 3 •                                 |                                     |                          |
|                            |                               | ครูผู้สอน :                                | นายธนภัทร ทองระย้า 🔹                | ถ้าแนบสำเร็จจะขึ้เ<br>/             | เชื่อไฟล์ที่เลือก        |
|                            |                               | เลือกไฟล์ ปพ.5 ที่ต้องการส่ง               | เลือกไฟเ ดอมพิวเตอร์ ม1 ห้อง3       | 3.xlsm                              |                          |
|                            |                               | ส่งข้อ                                     | ນຸຄ                                 |                                     |                          |
|                            |                               | 1                                          |                                     |                                     |                          |
|                            |                               | กดเพื่อส่                                  | งข้อมูล                             |                                     |                          |

9. จะขึ้นหน้าแสดงผลการบันทึกข้อมูล ตามภาพ เป็นอันเสร็จสิ้นการส่ง ปพ5

| ← → X ③ "bilanonňu   10.10.2.5/cdaat/tranfer/PageFeez.pnp |                                                    |     | ☆ 🧕 🕹 🔮 :              |
|-----------------------------------------------------------|----------------------------------------------------|-----|------------------------|
| 😳 aduuswinariaanar 🍗 www.nimis.go.in 🙂 ologie 👔 r         | 10.10.2.5 นอกว่า<br>[บันทึกซัอมูลเงียบร้อย]<br>ตาด |     | . Snorte 🦇 📘 บุทมาลายม |
|                                                           | กด "ดกลง" เป็นอันเสร็จ                             | a l |                        |

# ขั้นตอนการส่งผลการเรียน ระดับประกาศนียบัตรวิชาชีพ (ปวช.)

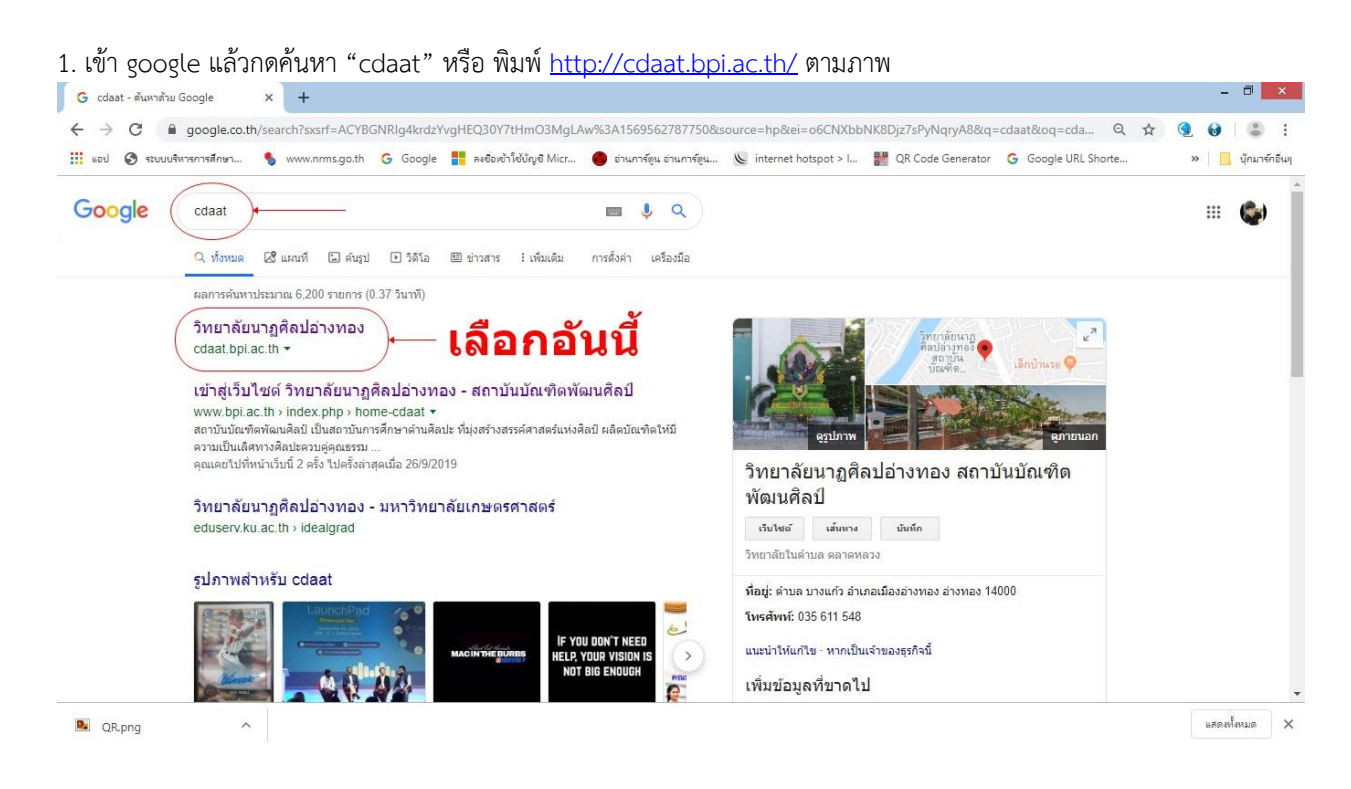

#### 2. จะขึ้นหน้าจอ ตามภาพ

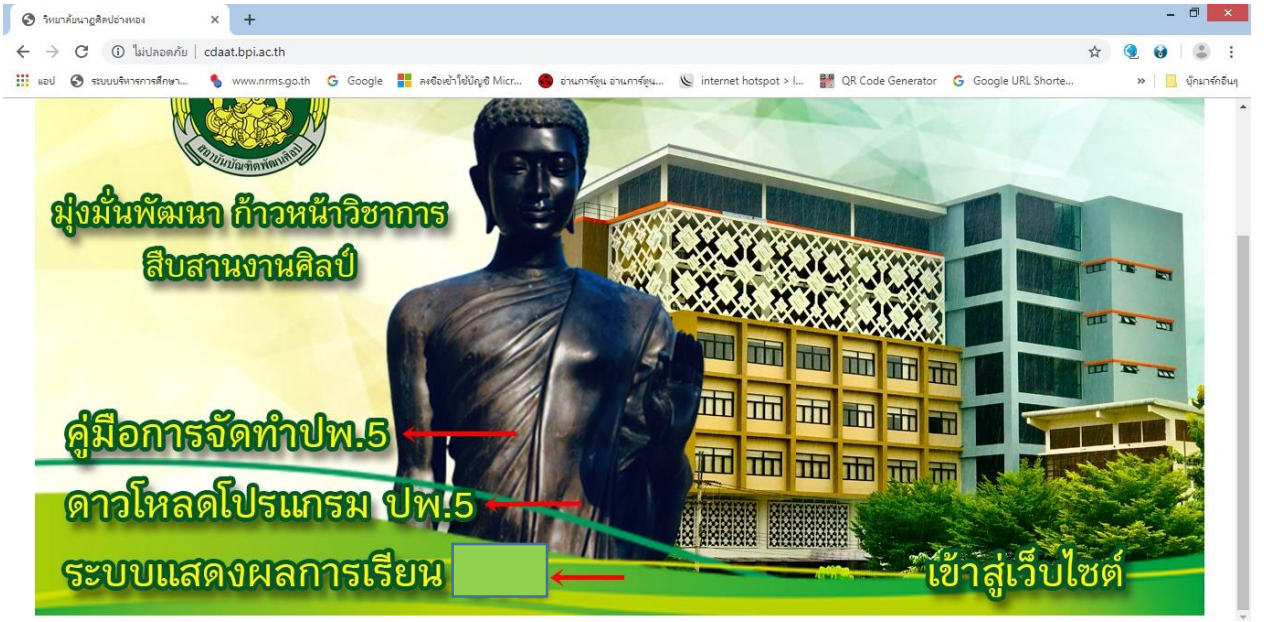

3. เลือกเมนู "ระบบแสดงผลการเรียน" จะขึ้นหน้า Log in ตามภาพ

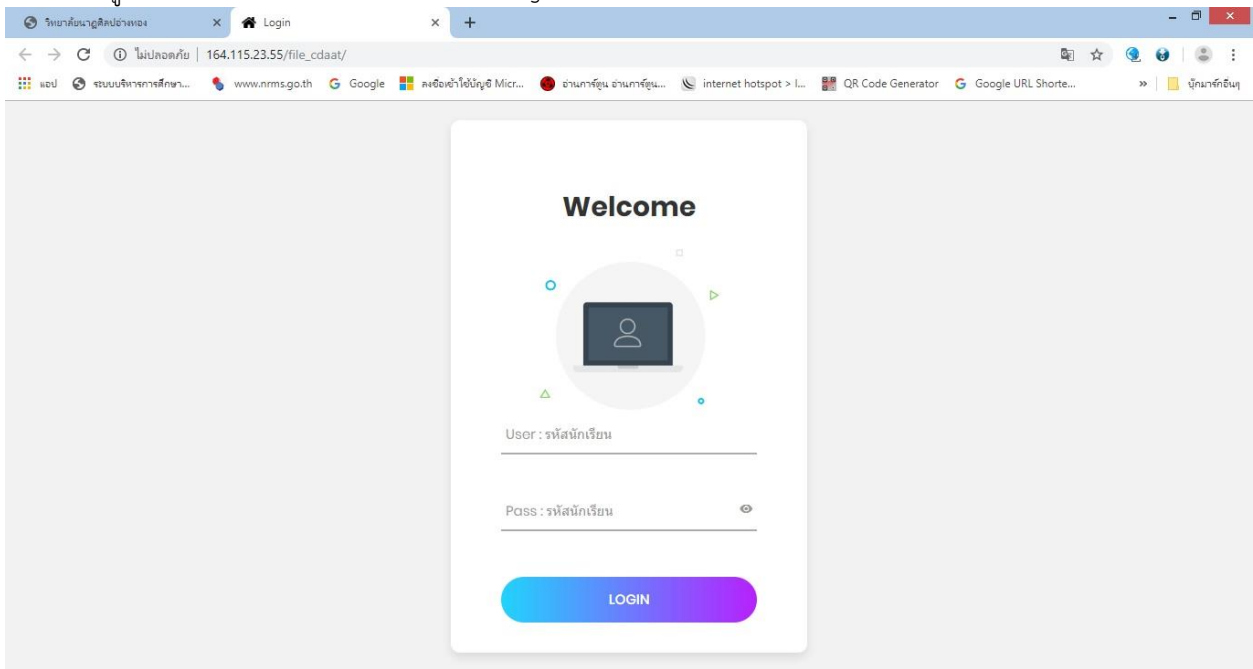

4. สำหรับผู้สอน ให้ทำการกรอก User : teacher และ pass : teacher และกด "LOGIN"

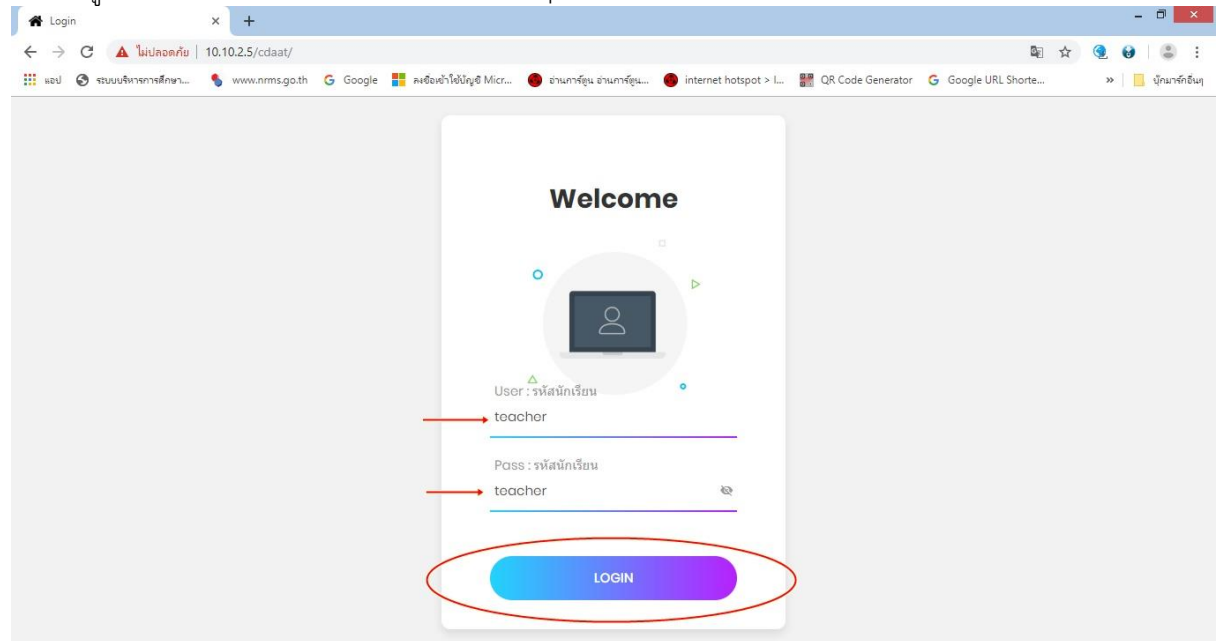

เลือกเมนู "ส่งผลการเรียน" เพื่อทำการส่งผลการเรียน ระดับ ปวช. จะขึ้นหน้าจอนำเข้าผลการเรียน ตามภาพ
 หลังจากนั้นทำการกดปุ่ม "เลือกไฟล์" เพื่อทำการเลือกไฟล์ผลการเรียนที่จะส่ง

| 🔀 น่าเข้ามลการเรียน       | × +                                                             |                                                             |                                                    | - 0 ×                          |
|---------------------------|-----------------------------------------------------------------|-------------------------------------------------------------|----------------------------------------------------|--------------------------------|
| ← → C ① ]s                | iปลอดกัย   10.10.2.5/cdaat/import/index.php                     |                                                             |                                                    | ☆ 🧕 😖 😩 :                      |
| แอป 🔇 ระบบบริหาระ         | การศึกษา 👂 พระสารการรฐอ.th 🌀 อออรูโร 📑 ลงซ้องช้าใช้ปัญชี Micr 🌘 | อ่านการ์ตูน อ่านการ์ตูน 🔘 interr                            | net hotspot > I 🔐 QR Code Generator 🔓 Google       | URL Shorte » 🛛 📴 บุ๊กมาร์กอื่น |
| ส่ง ปพ.5                  | ส่งผลการเรียน <mark>พิมพ์ผลการเรีย</mark><br>บุดดล              | <mark>นราย</mark> ส่งผลการเ <sup>เ</sup><br>โดยนายเ         | รียนแก้ไข แก้ไขผลการเรียนโดย<br>ทะเบียน นายทะเบียน | ออกจากระบบ                     |
|                           | นำเ<br>กดเพื่อเลือกไฟล์ — (เรือามส์)<br>กดเพื่อเลือกไฟล์        | ข้าผลการเรียน<br>อกไฟล์ ".CSV" ที่ต้องการนำเข้า<br>อกไฟล์ใด | port                                               |                                |
| how 10 v entries          |                                                                 |                                                             | S                                                  | earch:                         |
| รหัสวิชา 🔺                | ชื่อวิชา                                                        | รหัสนักเรียน 🕴                                              | ชื่อนักเรียน                                       | ระดับผลการเรียน 🕴              |
|                           |                                                                 | 0                                                           |                                                    |                                |
| 0                         |                                                                 | 0                                                           |                                                    |                                |
| 20000- <mark>1</mark> 101 | ภาษาไทยเพื่อการสื่อสาร                                          | 5974                                                        | นายรักสกุล เอียมสำอางค์                            | 4                              |
| 20000- <mark>1</mark> 101 | ภาษาไทยเพื่อการสื่อสาร                                          | 6009                                                        | นางสาวเพชรชมพู เชื้อน้อย                           | 4                              |
| 20000-1101                | ภาษาไทยเพื่อการสื่อสาร                                          | 6020                                                        | นางสาวสุชันวา ลำภูเพ็ชร                            | 4                              |
| 20000-1101                | ภาษาไทยเพื่อการสื่อสาร                                          | 6141                                                        | นายกัณฑ์เอนก ภูบุญทอง                              | 4                              |
| 20000-1101                | ภาษาไทยเพื่อการสื่อสาร                                          | 6142                                                        | นายกิตตีภัสน์ เขียนโคกกรวด                         | 4                              |
| 20000-1101                | ภาษาไทยเพื่อการสื่อสาร                                          | 6145                                                        | นายณัฐฐา ศรีราม                                    | 4                              |
| 0.10.2.5/cdaat/import     | ภาษาไทยเพื่อการสื่อสาร                                          | 6152                                                        | นายธีรวัฒน์ พิพัฒน์จรัส                            | 3.5                            |

6. ระบบจะขึ้นหน้าจอเพื่อให้เลือกไฟล์ ให้ไปที่ไฟล์ก่อนหน้านี้ (ตามข้อ 16-19) และเลือกไฟล์ที่จะส่ง ตามภาพ

| 8                   |                                 | Open               |                               |       |              |                |            | ×  |                            |           |                 |
|---------------------|---------------------------------|--------------------|-------------------------------|-------|--------------|----------------|------------|----|----------------------------|-----------|-----------------|
| 🔄 🏵 🔹 🕇 📕 ד Tł      | his PC 🔸 Local Disk (D:) 🔸 ໂปรแ | กรมปพ5 🕨 Grade     |                               | ~ C   | Search Grade |                |            | P  |                            | ☆         | ۹ 😔             |
| Organize 👻 New fold | er                              |                    |                               |       |              |                |            | •  | le Generator 🛛 🌀 Google UR | L Shorte  | » 📙 บุ๊กมาร์กอี |
| 🔆 Favorites         | Name                            | Date modified      | Туре                          | Size  |              |                |            |    | มแอการเรียนโดย             | 1         |                 |
| E Desktop           | 20000-2003.csv                  | 18/9/2562 9:57     | <sup>ข</sup> พล Microsoft Exc | 41    | в            |                |            |    | นายทะเบียน                 | ออก       | าจากระบบ        |
| Downloads           |                                 |                    |                               |       |              |                |            |    |                            | -         |                 |
| 🍓 Homegroup         | 1 ทำการเ                        | -<br>ลือครายวิชาพ์ | <b>เ</b> ื้อะส่งผอ            | ดารเ  | Sein         |                |            |    |                            |           |                 |
|                     | <b>L</b> .VI III 1 36           |                    | 1400000                       | 11136 | 961 10       |                |            |    |                            |           |                 |
| Parkton             |                                 | (ไฟล .csv เ        | ทานน)                         |       |              |                |            |    |                            |           |                 |
| Desktop             |                                 |                    |                               |       |              |                |            |    |                            |           |                 |
| Downloads           |                                 |                    |                               |       |              |                |            |    | Set                        | rch:      |                 |
| tx (acer)           |                                 |                    |                               |       |              |                |            |    | Jec                        |           |                 |
| Music               |                                 |                    |                               |       |              |                |            |    | è                          | ระดับผลกา | รเรียน          |
| Pictures            |                                 |                    |                               |       |              |                |            |    | -                          |           |                 |
| Videos              |                                 |                    |                               |       |              |                |            |    |                            |           |                 |
| Local Disk (C:)     |                                 |                    |                               |       |              |                |            |    |                            |           |                 |
| 🕞 Local Disk (D:)   |                                 |                    |                               |       |              |                |            |    |                            |           |                 |
| 年 Network           |                                 |                    |                               |       |              |                |            |    |                            | 4         |                 |
| ACER                |                                 |                    |                               |       |              |                |            |    |                            | 4         |                 |
| I ACER-KROOTEI      |                                 |                    |                               |       |              |                |            |    |                            |           |                 |
| ACER-NET            |                                 |                    |                               | 2.0   | ดเพื่อ       | าส่งไ          | 191        | ລ້ |                            | 4         |                 |
| P BOMJING           |                                 |                    |                               |       | 1            |                |            |    |                            |           |                 |
| IN COM60-27-PC ↓    |                                 |                    |                               |       |              |                |            |    |                            | 4         |                 |
| File n              | ame:                            |                    |                               | ¥     | Ivia V croso | oft Excel ที่ใ | ข้ลุลกาคต่ | •  | เค                         | 4         |                 |
|                     |                                 |                    |                               |       | Open         |                | Cancel     |    |                            | 4         |                 |

7. จะปรากฏชื่อไฟล์ที่ท่านต้องการจะนำส่ง หลังจากนั้นกด "Import" เพื่อนำส่งผลการเรียน เป็นอันเสร็จสิ้น

| 🗛<br>🖾 น่าเข้าผลการเรียน  | × +                                                                                    |                                                        |                                               |                      |                                  | - 8 ×                                    |
|---------------------------|----------------------------------------------------------------------------------------|--------------------------------------------------------|-----------------------------------------------|----------------------|----------------------------------|------------------------------------------|
| ←      →      C     ▲ ไม  | <mark>ເປລວດກັບ</mark>   10.10.2.5/cdaat/import/<br>ກາສົກອາ 💲 www.nrms.go.th G Google 🚦 | ลงซื้อเข้าใช้บัญชี Micr 🌰 อ่านการ่                     | ตูน อ่านการ์ตูน 🔴 intern                      | et hotspot > I 🔐 (   | QR Code Generator 🛛 🌀 Google UR  | 🕁 🧕 🥹 😩 :<br>L Shorte » 📙 บุ๊กมาส์กอิ่นๆ |
| ส่งปพ.5                   | ส่งผลการเรียน                                                                          | พิมพ์ผลการเรียนราย<br>บุคคล                            | ม ส่งผลการเรี<br>โดยนายท                      | ่ยนแก้ไข<br>เะเบียน  | เก้ไขผลการเรียนโดย<br>นายทะเบียน | ื่ออกจากระบบ                             |
| Show 10 • entries         | จะขึ้นชื่อไฟล์ที่เลื                                                                   | น้ำเข้าเ<br>กรุณาเลือกไฟล่<br>เสือกไฟล่<br>2000-2003.c | ผลการเรียน<br>i".CSV" ที่ต้องการนำเรื่-<br>sv | กด<br>ort            | "Import" ເທ                      | ไอนำส่ง<br>ren:                          |
| รหัสวิชา 🔺                | ข้อวิชา                                                                                | \$ <b>5</b> 1                                          | งัสนัคเร <mark>ี</mark> ยน ∲                  | ชื่อนักเรียน         | ÷                                | ระดับผลการเรียน 🕴                        |
|                           |                                                                                        | 0                                                      |                                               |                      |                                  |                                          |
| 0                         |                                                                                        | 0                                                      |                                               |                      |                                  |                                          |
| 20000- <mark>1</mark> 101 | ภาษาไทยเพื่อการสื่อสาร                                                                 | 597                                                    | '4                                            | นายรักสกุล เอี๋ยมสำเ | มางค <b>์</b>                    | 4                                        |
| 20000- <mark>1</mark> 101 | ภาษาไทยเพื่อการสื่อสาร                                                                 | 600                                                    | 19                                            | นางสาวเพชรชมพู เชื่  | อน้อย                            | 4                                        |
| 20000-1101                | ภาษาไทยเพื่อการสื่อสาร                                                                 | 602                                                    | 20                                            | นางสาวสุธันวา สำภูเ  | พ็ชร                             | 4                                        |
| 20000- <mark>1</mark> 101 | ภาษาไทยเพื่อการสื่อสาร                                                                 | 614                                                    | 11                                            | นายกัณฑ์เอนก ภูบุญ   | ทอง                              | 4                                        |
| 20000-1101                | ภาษาไทยเพื่อการสื่อสาร                                                                 | 614                                                    | 12                                            | นายกิตติภัสน์ เขียนโ | คกกรวด                           | 4                                        |
| 20000-1101                | ภาษาไทยเพื่อการสื่อสาร                                                                 | 614                                                    | 15                                            | นายณัฐฐา ศรีราม      |                                  | 4                                        |
| 20000-1101                | ภาษาไทยเพื่อการสื่อสาร                                                                 | 615                                                    | 52                                            | นายธีรวัฒน์ พิพัฒน์จ | รัส                              | 3.5                                      |

### ท่านสามารถตรวจสอบผลการเรียนที่ได้ทำการส่งไปแล้ว โดยทำการพิมพ์ชื่อหรือรหัสรายวิชาของท่าน ในช่อง "ค้นหา" ตามภาพ

| 🔞 น่าเข้ามลการเรียน                                                                                                    | × +                         |                                            |                                     |                                    | - 8 ×                       |
|----------------------------------------------------------------------------------------------------|-----------------------------|--------------------------------------------|-------------------------------------|------------------------------------|-----------------------------|
| C 🔺 ใม่ปลอดกัย                                                                                                    | 10.10.2.5/cdaat/import/     |                                            |                                     |                                    | ☆ 🧕 😝 😩 :                   |
| 🔢 แอป 🞯 ระบบบริหารการสึกษา                                                                                                    | 🖠 www.nrms.go.th 🜀 Google 🚦 | ลงชื่อเข้าใช้นัญชี Micr 🔴 อ่านการ์ทูน อ่าเ | มการ์ซูน 🔴 internet hotspot > l     | 🔐 QR Code Generator   G Google URL | Shorte » 🛛 📒 ນຸັກມາຈົກອື່ນໆ |
| ส่งปพ.5                                                                                                    | ส่งผลการเรียน               | พิมพ์ผลการเรียนราย<br>บุคคล                | ส่งผลการเรียนแก้ไข<br>โดยนายทะเบียน | แก้ไขผลการเรียนโดย<br>นายทะเบียน   | ออกจากระบบ                  |
| น้ำเข้าผลการเรียน<br><sub>กรณาเลือกไฟล์ ".CSV" ที่ต่องการนำเข้า<br/>CSV Data success น่าเข้าเรียบร้อยแล้ว<br/>เลือกไฟล์ ไม่ได้เลือกไฟล์ได Import</sub> |                             |                                            |                                     |                                    |                             |
| snow <u>าบ</u> entries<br>รหัสวิชา ▲ ชื่อวิชา                                                                                                    | 1                           |                                            | เรียน 🕴 ชื่อนักเรียน                | Silar                              | ch:                         |